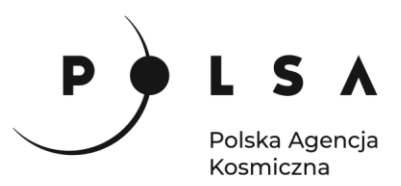

# Dane satelitarne dla administracji publicznej

Scenariusz warsztatowy 2

# WSKAŹNIKI ROŚLINNOŚCI

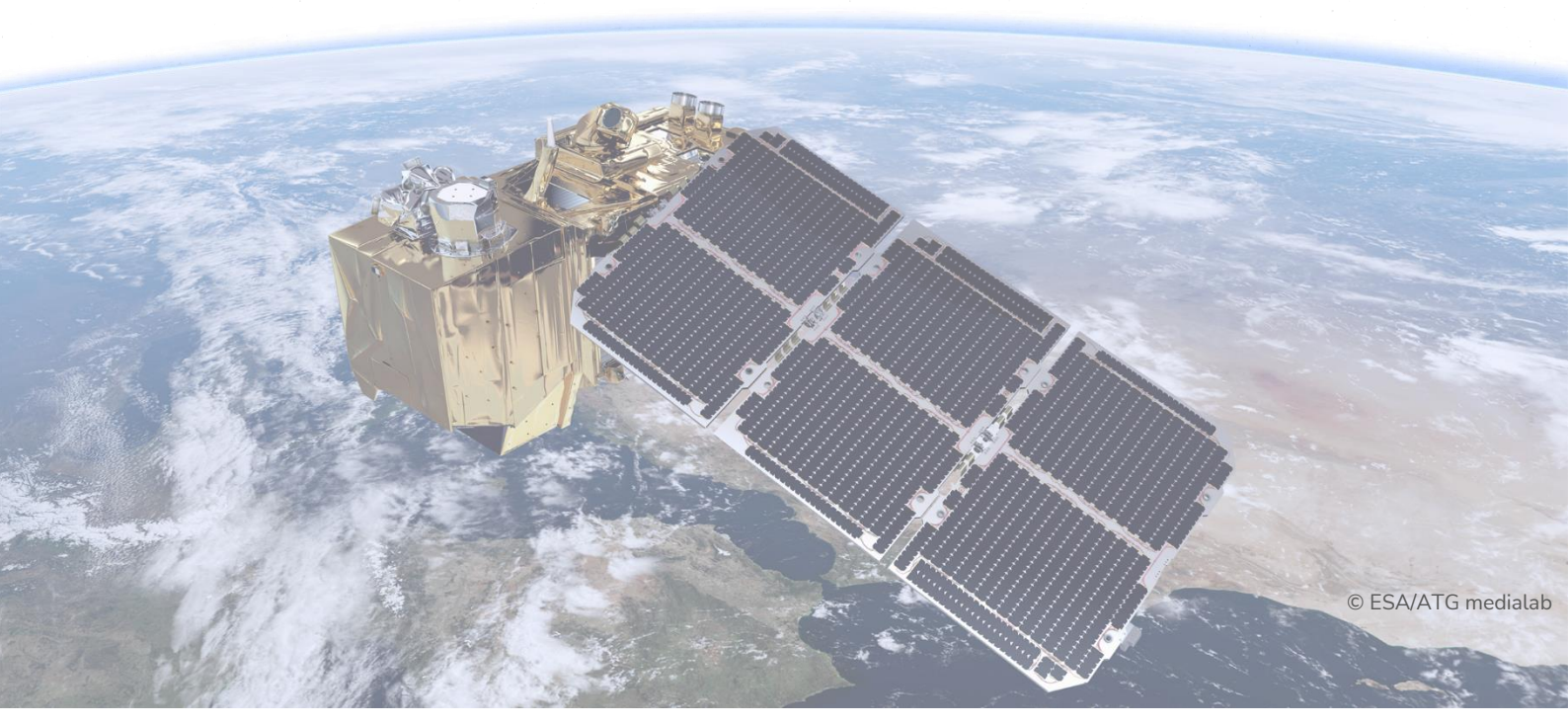

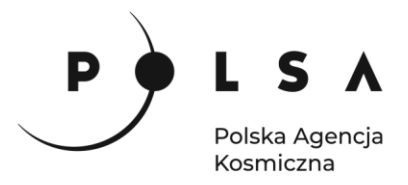

# Spis treści

| Opis zadania                                                                                                    | 3 |
|----------------------------------------------------------------------------------------------------|---|
| Cel zadania                                                                                                    | 3 |
| Wykaz danych przestrzennych GIS                                                                                           | 3 |
| Wykaz stron internetowych                                                                                                 | 3 |
| Wykaz zastosowanego oprogramowania                                                                                        | 3 |
| Procedura instalacji oprogramowania                                                                                       | 4 |
| 1. Dostosowanie układu współrzędnych projektu do układu odpowiadającego pobranym<br>zobrazowaniom satelitarnym Sentinel-2 | 5 |
| 2. Wczytanie danych do projektu                                                                                           | 5 |
| 3. Ustawienie sposobu wyświetlania zobrazowań Sentinel-2                                                                  | 6 |
| 4. Obliczenie wartości wskaźnika NDVI                                                                                     | 7 |
| 5. Analiza wartości wskaźników NDVI dla wskazanych działek rolnych                                                        | 9 |
| 6. Obliczenie charakterystycznych wartości wskaźników NDVI dla analizowanych działek rolnych                              |   |

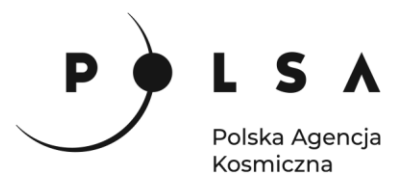

# Opis zadania

Zadanie polega na obliczeniu i analizie wartości znormalizowanego różnicowego wskaźnika wegetacji NDVI (ang. Normalized Difference Vegetation Index) dla upraw rzepaku ozimego, buraków cukrowych i użytków zielonych w trzech różnych okresach fenologicznych.

# Cel zadania

- Obliczenie wartości wskaźnika NDVI dla upraw rzepaku ozimego, buraków cukrowych i użytków zielonych na podstawie zobrazowań satelitarnych Sentinel-2 pozyskanych w dniach 08.04.2018 r., 07.06.2018 r. i 01.08.2018 r.
- Analiza porównawcza wartości NDVI pomiędzy uprawami oraz okresami fenologicznymi.

# Wykaz danych przestrzennych GIS

- Warstwa wektorowa Obszary.shp
- Zobrazowania satelity Sentinel-2: 04.08.2018: Dane\_20180408.tif 07.06.2018: Dane\_20180607.tif 01.08.2018: Dane\_20180801.tif

#### Wykaz stron internetowych

- Pobieranie zobrazowań satelitarnych Sentinel-2: https://scihub.copernicus.eu/dhus/#/home
- Pozyskanie informacji na temat struktury uprawy działek rolnych: <u>https://map.onesoil.ai/2018/pl/greater-poland-voivodeship#12.61/52.41882/17.61098</u>

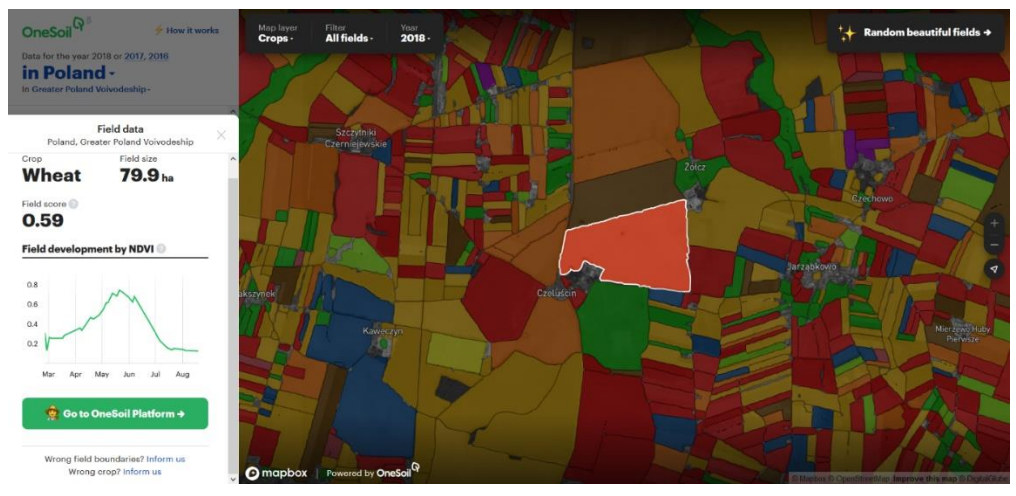

#### Informacje dodatkowe:

Typy upraw oraz granice działek zostały określone na podstawie algorytmów (uczenie maszynowe) wykorzystujących zobrazowania satelitarne. Dane pozyskane ze strony nie są zweryfikowane i nie powinny być traktowane jako dane pewne. Mogą być pomocne dla określenia upraw na rozpoznanym i zweryfikowanym wcześniej obszarze.

## Wykaz zastosowanego oprogramowania

- QGIS 3.16
- LibreOffice

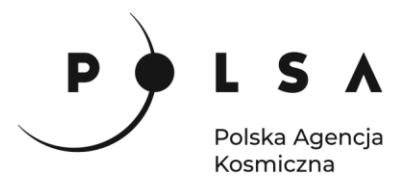

# Procedura instalacji oprogramowania

## Instalacja wtyczki RasterStats

Wybierz w polu zakładek pole **Wtyczki > Zarządzanie wtyczkami**. W oknie **Wtyczki/Wszystkie** wybierz zakładkę **Wszystkie**. Następnie korzystając z pola wyszukiwarki (**Szukaj...**) lub bezpośrednio z dostępnej listy wybierz wtyczkę **RasterStats**, a następnie wybierz pole **Zainstaluj wtyczkę**.

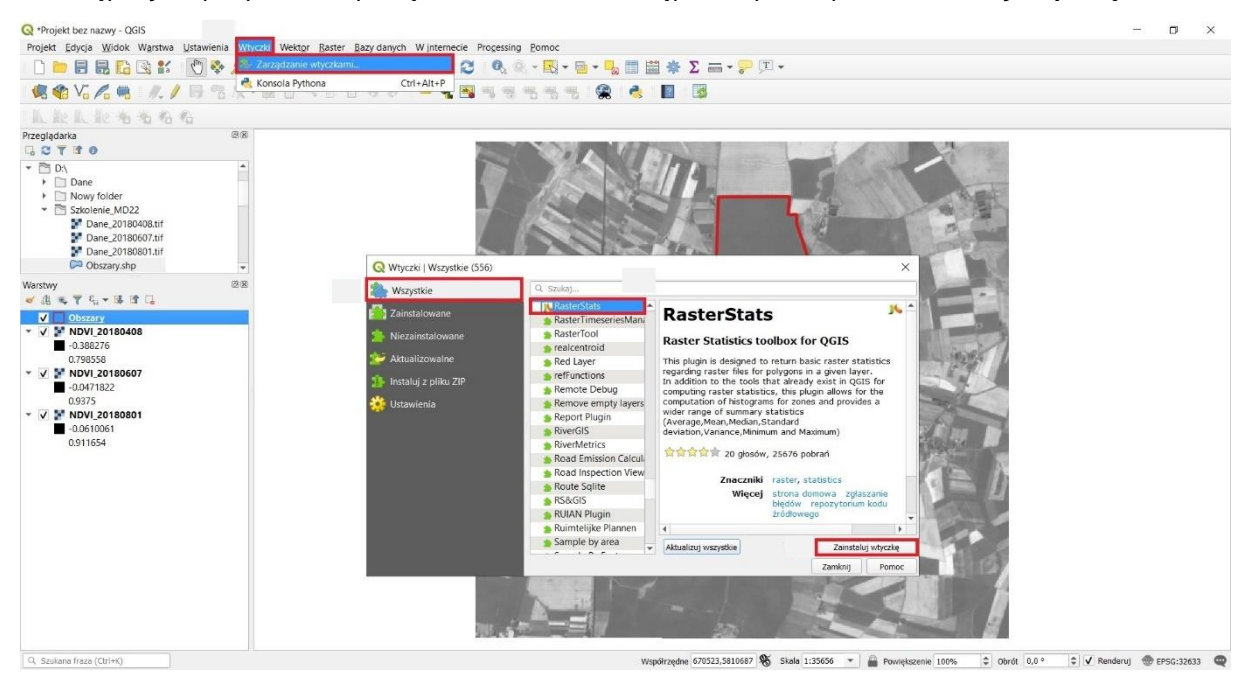

Po zakończeniu procesu instalacji wybierz zakładkę **Zainstalowane**, zaznacz jako aktywną wtyczkę **RasterStats**, a na koniec wybierz pole **Zamknij**.

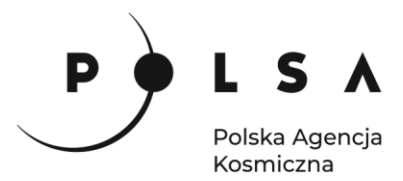

# Opis ćwiczenia

1. Dostosowanie układu współrzędnych projektu do układu odpowiadającego pobranym zobrazowaniom satelitarnym Sentinel-2

Wybierz pole układu współrzędnych, a następnie pole **Układ współrzędnych**. Zobrazowania satelitarne Sentinel-2 zostały zapisane w układzie współrzędnych UTM (Universal Transverse Mercator), strefa 33N. W polu wyszukiwania wpisz 32633 następnie wybierz układ **WGS84/ UTM zone 33N**. Na koniec wybierz **Zastosuj** oraz **OK**. Po wykonaniu powyższych czynności w prawym

| Q *Projekt bez nazwy - QGIS                                                                                                    |                                                                                                    | - • × |
|----------------------------------------------------------------------------------------------------|----------------------------------------------------------------------------------------------------|-------|
| Projekt Edycja Widok Warstwa Ustawienia Wtyczki Wektor Baster                                                                                                    | Bazy danych Winternecie Progessing Pomoc                                                                                                    |       |
| 지 이 1번 원 원 원 원 🖓 🔢 11 20 63 83 🗐 🖶 📹 🛯 🗉                                                                                                    | A A 🖪 🖪 🛯 😂   9, 9, − 5, − 5 − 😓 🗏 🗏 🗮 🏶 Σ 🛲 − 🖓 🗐 −                                                                                                    |       |
| - 🥵 🎕 Vi 🖍 🖷 - 🥂 / 😽 🕆 友 - 認 亩 🛰 🖹                                                                                                    | ି to d' ! 🖷 💁 🖷 🧠 🧠 🦷 🦷 🦓 🔮 🔹 🔝 🔯                                                                                                    |       |
| 1. 能上能老爸爸爸                                                                                                    | Q Właściwości projektu   Układ współrzędnych X                                                                                                    |       |
| Precedenta @@@<br>↓ Clubione<br>↓ @ Home<br>↓ C.A<br>↓ C.A | Visited współrzędnych projektu (CIS)         Visited współrzędnych projektu (CIS)         Wistedawa         Visitedawa         Wistedawa         Visitedawa         Visitedawa |       |

dolnym rogu powinien być widoczny układ ( 🏶 EPSG:32633 ).

## 2. Wczytanie danych do projektu

W celu dodania danych do projektu przejdź do zakładki **Przeglądarka** (zlokalizowana jest po lewej stronie interfejsu programu QGIS 3.16.). Następnie ustal lokalizację folderu *MD\_3\_2/Dane*. Z folderu

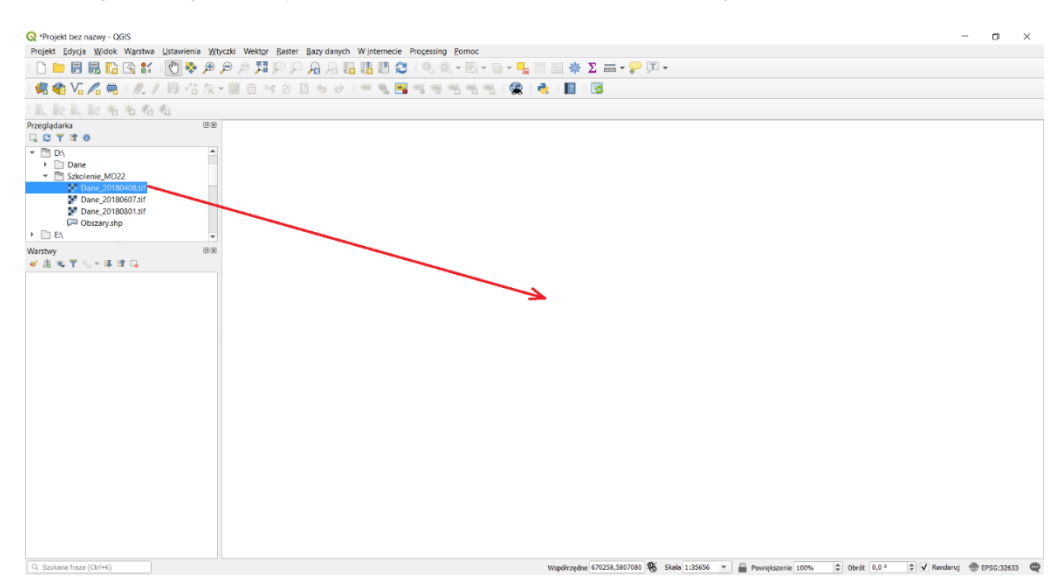

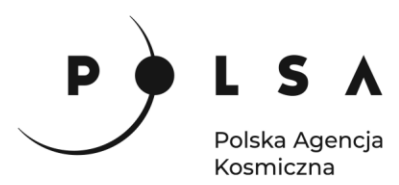

*MD\_3\_2/Dane* wybierz plik *Dane\_20180408.tif* i przeciągnij go do centralnej części interfejsu programu QGIS. Po wykonaniu tego zadania w środkowej części interfejsu widoczny powinien być obraz satelity Sentinel-2. Ponadto plik *Dane\_20180408.tif* został dodany do zakładki **Warstwy** zlokalizowanej w lewej dolnej części pola interfejsu. W dolnym polu informacyjnym prezentowane są między innymi informacje o współrzędnych (ulegają zmianie przy przesuwaniu kursora myszy po polu pracy), skali (zmieniają się przy powiększaniu/pomniejszaniu widoku) oraz układzie współrzędnych.

#### 3. Ustawienie sposobu wyświetlania zobrazowań Sentinel-2

W celu ustawienia sposobu wyświetlania zobrazowań Sentinel-2 w kompozycji barw naturalnych/rzeczywistych (dla satelity Sentinel-2 jest to kompozycja RGB 432) kliknij prawym przyciskiem myszki (PPM) na warstwę *Dane\_20180408.tif* w polu **Warstwy**, z menu podręcznego wybierz pole **Właściwości**. W ten sposób otwarte zostanie okno **Właściwości warstwy**. W oknie **Właściwości warstwy** wskaż pole **Styl**. W zakładce **Renderowanie kanałów** ustaw rozwijane pola wyboru wg schematu kanał czerwony - wybierz kanał 04, kanał zielony – wybierz kanał 03 i kanał niebieski – wybierz kanał 02. Po wykonaniu powyższych kroków, wybierz **Zastosuj**, a następnie **OK**.

#### Informacje dodatkowe:

Dlaczego należy wybrać taką kombinację kanałów? W przypadku satelity Sentinel-2 kanał czerwony zdefiniowany jest jako kanał 04, zielony jako kanał 03 natomiast niebieski jako kanał 02. W przypadku analizy zobrazowań satelitarnych pochodzących z innego satelity (np. Landsat), kanały spektralne posiadają inną numerację. Wówczas należy sprawdzić zakresy poszczególnych kanałów spektralnych.

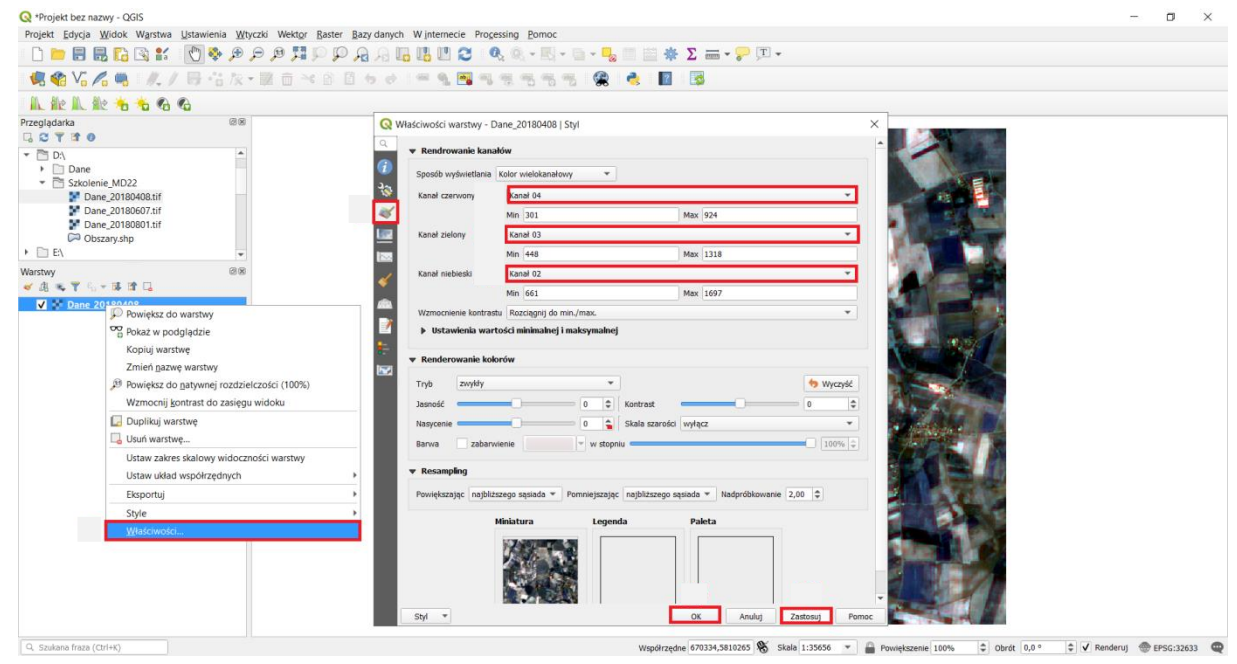

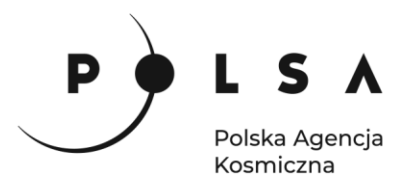

Porównanie sposobu wyświetlania zobrazowań satelity Sentinel-2 w programie QGIS:

Domyślny sposób wyświetlania

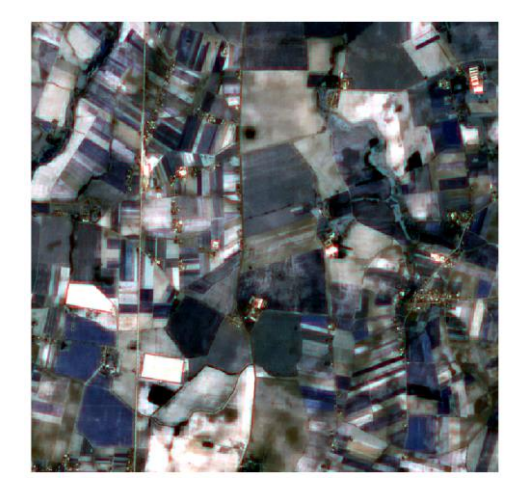

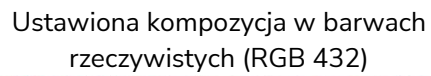

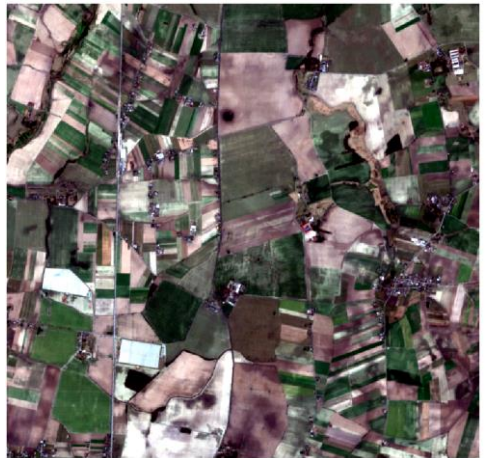

#### 4. Obliczenie wartości wskaźnika NDVI

W kolejnym kroku zostaną obliczone wartości wskaźnika NDVI. Wskaźnik NDVI jest najczęściej wykorzystywanym wskaźnikiem wegetacji w badaniach naukowych i w praktyce; analiza tego wartości pozwala określić fazę rozwojową oraz kondycję roślin.

Sposób obliczania wskaźnika NDVI został zaproponowany przez Rouse'a i in. w roku 1974 (J.W, Haas, R.H., Scheel, J.A., and Deering, D.W. 'Monitoring Vegetation Systems in the Great Plains with ERTS.' Proceedings, 3rd Earth Resource Technology Satellite (ERTS) Symposium, vol. 1, p. 48-62). Do obliczenia wartości wskaźnika NDVI wykorzystywane są wartości odbicia rejestrowane w zakresie promieniowania czerwonego (RED) oraz w bliskiej podczerwieni (NIR). Sposób obliczania wskaźnika NDVI jest następujący:

$$NDVI = \frac{NIR - RED}{NIR + RED}$$

W przypadku satelity Sentinel-2, wartości odbicia w bliskiej podczerwieni zapisane są w kanale 08, a wartości odbicia w zakresie promieniowania czerwonego zapisywane są w kanale 04. Dla zobrazowań satelity Sentinel-2 równanie do obliczania wartości wskaźnika NDVI przyjmuje postać:

$$NDVI = \frac{B8 - B4}{B8 + B4}$$

Wartości wskaźnika NDVI zawierają się w zakresie od -1 do 1. Wartości wskaźnika NDVI zbliżone do -1 występują na obszarach pokrytych wodą. Wartości z zakresu od -0,1 do 0,1 występują na obszarach odkrytej gleby bez pokrywy roślinnej. Wartości wskaźnika NDVI z zakresu od 0,2 do 0,4 są charakterystyczne dla obszarów pokrytych roślinnością będącą w początkowej fazie rozwoju. Wartości wskaźnika NDVI zbliżone do 1, są charakterystyczne dla roślin będących w najwyższej fazie rozwoju.

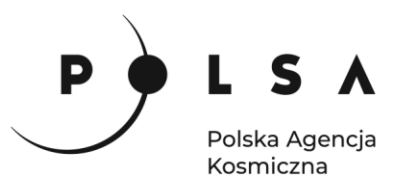

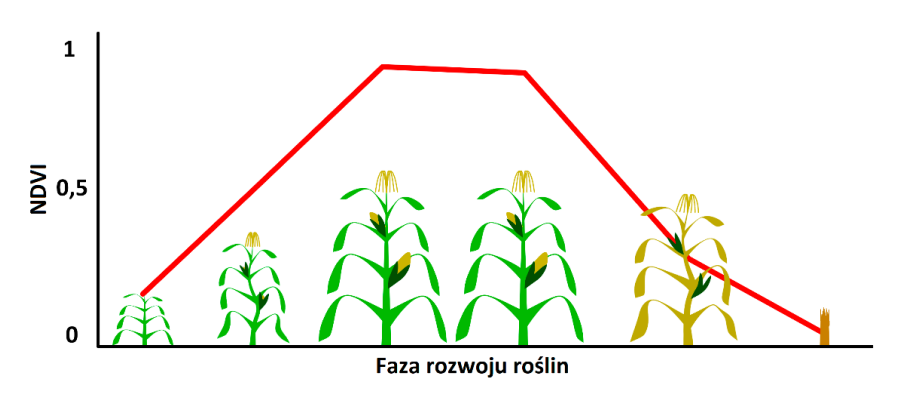

W celu obliczenia wartości wskaźnika NDVI wybierz zakładkę **Raster**, a następnie wybierz **Kalkulator** rastra.

W polu **Kanały rastra** wyświetlone są wszystkie dostępne kanały spektralne dla zobrazowania *Dane\_20180408.tif.* Aby obliczyć wartość wskaźnika NDVI, należy wykorzystać dane z kanału 08 (bliska podczerwień) oraz dane z kanału 04 (czerwony). Informacje o numerze poszczególnych kanałów są zapisane po znaku @ (kanał 04 - *Dane\_20180408*@**4**, kanał 08 - *Dane\_20180408*@**8**).

W polu **Wyrażenie kalkulatora rastra** wpisz równanie, które pozwoli na obliczenie wartości wskaźnika NDVI (B8-B4)/(B8+B4). W tym celu należy wykorzystać dane zaprezentowane w polu **Kanały rastra**. Dwukrotne kliknięcie na odpowiedni kanał powoduje jego dodanie do pola **Wyrażenie kalkulatora rastra**. W celu obliczenia wartości wskaźnika NDVI należy wykorzystać operatory dostępne w polu **Operatory** lub można wprowadzić je za pomocą klawiatury. Podczas obliczeń pamiętaj o nawiasach, które pozwolą wykonać obliczenia w odpowiedniej kolejności – zgodnej z kolejnością wykonywania działań matematycznych. Dla zobrazowania *Dane\_20180408.tif*, wyrażenie pozwalające na obliczenie wskaźnika NDVI w polu **Wyrażenie kalkulatora rastra** powinno mieć następującą postać:

#### ("Dane\_20180408@8" - "Dane\_20180408@4") / ("Dane\_20180408@8" + "Dane\_20180408@4")

Na koniec wskaż miejsce zapisu pliku z obliczonymi wartościami wskaźnika NDVI (zalecany wybór folderu to MD\_3\_2/Wyniki), wpisz nazwę pliku NDVI\_20180408 oraz wybierz OK.

| rojekt bez na | zwy - QGIS                         |                                          |                          |                   |         |                          |                    |                                                                                                    |                                                                                                    |              |            |             | 20                |       |
|---------------|------------------------------------|------------------------------------------|--------------------------|-------------------|---------|--------------------------|--------------------|----------------------------------------------------------------------------------------------------|----------------------------------------------------------------------------------------------------|--------------|------------|-------------|-------------------|-------|
| kt Edycja     | Widok Warstwa Ustawieni            | a Wtyczki Wektor Kaster Bazy danych W jr | temecie Processing       | Fomoc             |         |                          |                    |                                                                                                    |                                                                                                    |              |            |             |                   |       |
|               | n 🖸 🖓 👯 🔟 🗞                        | Harmonizacia rastrów                     | <b>Q</b> <sub>1</sub> () | (* Ki * 🖄 * I     |         | 😓 🔟                      | *                  |                                                                                                    |                                                                                                    |              |            |             |                   |       |
| Vi /          | 🕯 🖷 : //、 / 😽 😘                    | /k → 🕅 🗇 🖂 Analiza                       | 10 19                    | 5 6 6 1           | 8 🍓 🔟 📓 | 3                        |                    |                                                                                                    |                                                                                                    |              |            |             |                   |       |
| AL AL         | 12 to to to                        | Odwzorowania                             |                          |                   |         |                          |                    |                                                                                                    |                                                                                                    |              |            |             |                   |       |
| ądarka        |                                    | @ Różne                                  | •                        |                   |         |                          |                    |                                                                                                    |                                                                                                    |              |            |             |                   |       |
| TTO           |                                    | Cięcie                                   |                          |                   | T Pr    | <b>Q</b> Kalkulator      | rastra             |                                                                                                    |                                                                                                    |              |            |             |                   | ×     |
| D:\           |                                    | Konwersja                                |                          | A AN              | A THE   | Kanaly rastra            |                    |                                                                                                    | Warst                                                                                                    | wa wynikos   | va.        |             |                   |       |
| Szkoler       | nie_MD22                           |                                          | The second               | ALL T             |         | Kanary rastre            |                    |                                                                                                    | warst                                                                                                    |              | 10         |             |                   | -     |
| 🚺 Dar         | ne_20180408.tif                    |                                          |                          | the state         | 1       | Dane_2018                | 30408@1<br>30408@2 |                                                                                                    | Wars                                                                                                    | twa          |            |             |                   |       |
| Dar<br>Dar    | ne_20180607.tif<br>ne_20180801.tif |                                          |                          | 1                 |         | Dane_2018                | 30408@3            |                                                                                                    | Form                                                                                                    | at wyjsciowy |            | George      |                   |       |
| C Obs         | szary.shp                          |                                          | 1000                     | 100               | - Pag   | Dane_2018                | 0408@5             |                                                                                                    | Zas                                                                                                    | ięg wybrane; | warstwy    |             |                   |       |
| ] E:\         | -                                  |                                          | 1650                     |                   |         | Dane_2018                | 30408@6            |                                                                                                    | X mi                                                                                                    | 672910,      | 00000      | C X Max     | 679290,00000      | •     |
| NY            | Q Wybierz plik wynikowy            |                                          |                          |                   | ×       | Dane 2018                | 30408@8            |                                                                                                    | Y mit                                                                                                    | 5807160      | ,00000     | Y max       | 5813090,00000     | •     |
| * T %         | ← → ~ ↑ 🗎 > Te                     | n komputer > Dokumenty >                 | ~ U                      | Przeszukaj: Dokun | nenty P | Dane_2018                | 30408@9            |                                                                                                    | Kolur                                                                                                    | nn 638       |            | Wierszy     | 593               | ÷     |
| Dane 2        | Organizui - Neus fel               | tor                                      |                          |                   | 80      | Dane_2018                | 0408@11            |                                                                                                    | Ukłar                                                                                                    | l współrzędn | ych wyniku | EPSG:32633  | 8 - WGS 84 / UT 1 | - 🕲   |
|               | organizuj • Nowy foi               | ^                                        |                          |                   |         | Dane_2018                | 30408@12           |                                                                                                    | V (                                                                                                    | odaj wyniko  | wą warstwę | do projektu |                   |       |
|               |                                    | Nazwa                                    | Data modylikacji         | Тур               | Rozmiar | ▼ Operatory              | 60 - C             |                                                                                                    |                                                                                                    |              |            |             |                   |       |
|               | Dokumenty                          | ArcGIS                                   | 09.12.2019 13:33         | Folder plików     |         | -                        | *                  | sqrt                                                                                                    | cos                                                                                                    | sin          | tan        | log         | 10 (              |       |
|               | Muzyka                             | ArcGIS 10.7.1                            | 10.10.2019 12:46         | Folder plików     | 1       |                          | 1                  | ^                                                                                                    | 8005                                                                                                    | asin         | atan       | l le        | 1 )               |       |
|               | Obiekty 3D                         | Electronic Arts                          | 09.11.2019 08:49         | Folder plików     |         | <                        | >                  | -                                                                                                    | !=                                                                                                    | <=           | >=         | AN          | D OR              |       |
|               | Cobrazy                            | HiSuite                                  | 05.11.2019.10.07         | Folder plików     |         | Wyrażenie ka             | ikulatora ras      | tra                                                                                                    |                                                                                                    |              |            |             |                   |       |
|               | Pobrane                            | License Manager 2019.0                   | 08.10.2019 15:06         | Folder plików     |         |                          |                    |                                                                                                    |                                                                                                    |              |            |             |                   | _     |
|               | Pulpit                             | Niestandardowe szablony pakietu Office   | 04.12.2019 20:03         | Folder plików     |         | "Dane_201                | 201804080          | ) - "Dan                                                                                                    | =_201804080                                                                                                    | . , /        | ( Dane     | 2018040     | 888. +            |       |
|               | Wideo                              | 🖻 01.jpg                                 | 12.12.2019 09:44         | Plik JPG          | 312 K   |                          |                    |                                                                                                    |                                                                                                    |              |            |             |                   |       |
|               | 🐛 Windows (C:)                     | 02.jpg                                   | 12.12.2019 09:46         | Plik JPG          | 167 K   |                          |                    |                                                                                                    |                                                                                                    |              |            |             |                   |       |
|               | 🖕 Uczelnia (D:) 🗸                  | < 00 los                                 | 10 10 0010 00.50         | nus inc           | 377.0   | Wyrażenie jest           | poprawne           |                                                                                                    |                                                                                                    |              |            |             | and it.           |       |
|               | Nazwa pliku: NDVI                  | _20180408                                |                          |                   | ~       |                          |                    |                                                                                                    |                                                                                                    |              |            | UK I        | Anuluj            | Pomoc |
|               | Zapisz jako typ: Wszy              | itkie pliki (*)                          |                          |                   | v       | 1                        | -                  |                                                                                                    |                                                                                                    | and of       | 1          |             |                   |       |
|               |                                    |                                          |                          |                   |         | and the state            | 1 4                |                                                                                                    |                                                                                                    | -            | 10         |             |                   |       |
|               |                                    |                                          |                          |                   |         | The second second second | ALC: NOT A         | the second second second second second second second second second second second second second second second se | and the second second se |              |            |             |                   |       |

Siedziba główna Agencji |ul. Trzy Lipy 3 (Budynek C), 80-172 Gdańsk | tel. +48 58 500 87 60 | e-mail: sekretariat@polsa.gov.pl Oddział w Warszawie | ul. Prosta 70, 00-838 Warszawa | tel. +48 22 380 15 50 | e-mail: sekretariat.warszawa@polsa.gov.pl Oddział w Rzeszowie | ul. Warszawska 18, 35-205 Rzeszów | tel. +48 516 222 695 | e-mail: michal.piłecki@polsa.gov.pl

8

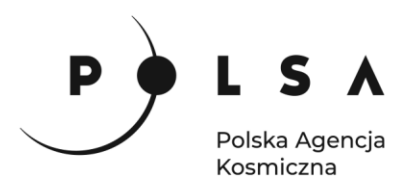

Plik *NDVI\_20180408.tif* z obliczonymi wartościami wskaźnika NDVI automatycznie zostanie dodany do pola pracy oraz pola **Warstw**.

W celu obliczenia wartości wskaźników NDVI dla pozostałych okresów powtórz czynności opisane w krokach drugim, trzecim i czwartym. Obliczenia wykonaj dla danych *Dane\_20180607.tif* i *Dane\_20180801.tif*, tak aby w efekcie uzyskać dwie nowe warstwy z wartościami wskaźników NDVI - *NDVI\_20180607.tif* i *NDVI\_20180801.tif*.

#### Informacje dodatkowe:

Dla zobrazowania Dane\_20180607.tif, wyrażenie niezbędne do obliczenia wartości wskaźnika NDVI w oknie **Wyrażenie kalkulatora rastra** powinno mieć postać:

#### ("Dane\_20180607@8" - "Dane\_20180607@4") / ("Dane\_20180607@8" + "Dane\_20180607@4")

Dla zobrazowania Dane\_20180801.tif, wyrażenie niezbędne do obliczenia wartości wskaźnika NDVI w oknie **Wyrażenie kalkulatora rastra** powinno mieć postać:

#### ("Dane\_20180801@8" - "Dane\_20180801@4") / ("Dane\_20180801@8" + "Dane\_20180801@4")

Obliczone wartości wskaźników NDVI zawarte są w plikach *NDVI\_20180408.tif*, *NDVI\_20180607.tif* i *NDVI\_20180801.tif* i są widoczne w polu **Warstwy** zlokalizowanym w lewej dolnej części interfejsu programu QGIS. Wartości wskaźnika NDVI dla poszczególnych okresów przyjmują następujące wartości:

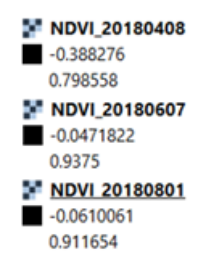

Pliki *Dane\_20180408, Dane\_20180607* oraz *Dane\_20180801*, na podstawie których obliczono wartości NDVI mogą zostać usunięte. W tym celu w panelu **Warstwy** kliknij na nich prawym przyciskiem myszki i wybierz z menu podręcznego opcję **Usuń warstwę**.

#### 5. Analiza wartości wskaźników NDVI dla wskazanych działek rolnych

Przeprowadzone dotychczas działania w programie QGIS pozwoliły na obliczenie wartości wskaźników NDVI dla całego obszaru zobrazowania Sentinel-2. W celu analizy wartości wskaźników NDVI dla wskazanych działek rolnych, na których występuje uprawa rzepaku ozimego, buraków cukrowych oraz użytek zielony, należy wykorzystać dane *Obszary.shp*. Dane *Obszary.shp*, dodaj do projektu (sposób dodania danych jest analogiczny jak w przypadku wcześniej dodawanych danych *Dane\_20180408.tif* – krok drugi).

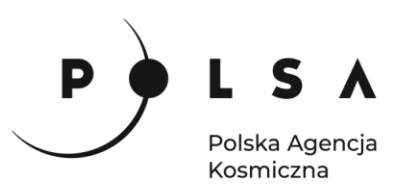

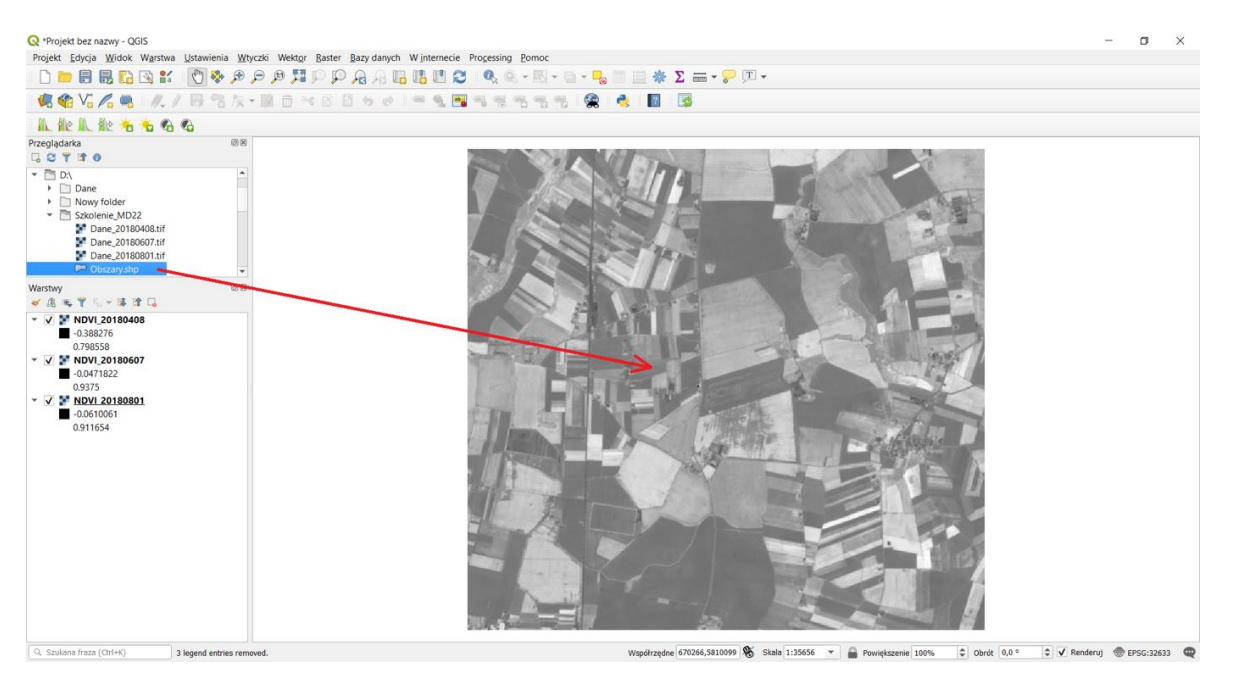

W przypadku, gdy warstwa *Obszary* nie jest widoczna, należy zmienić kolejność wyświetlania warstw w polu **Warstwy**. W tym celu warstwę *Obszary* przesuń do góry (ponad warstwy *NDVI\_20180408, NDVI\_20180607* 

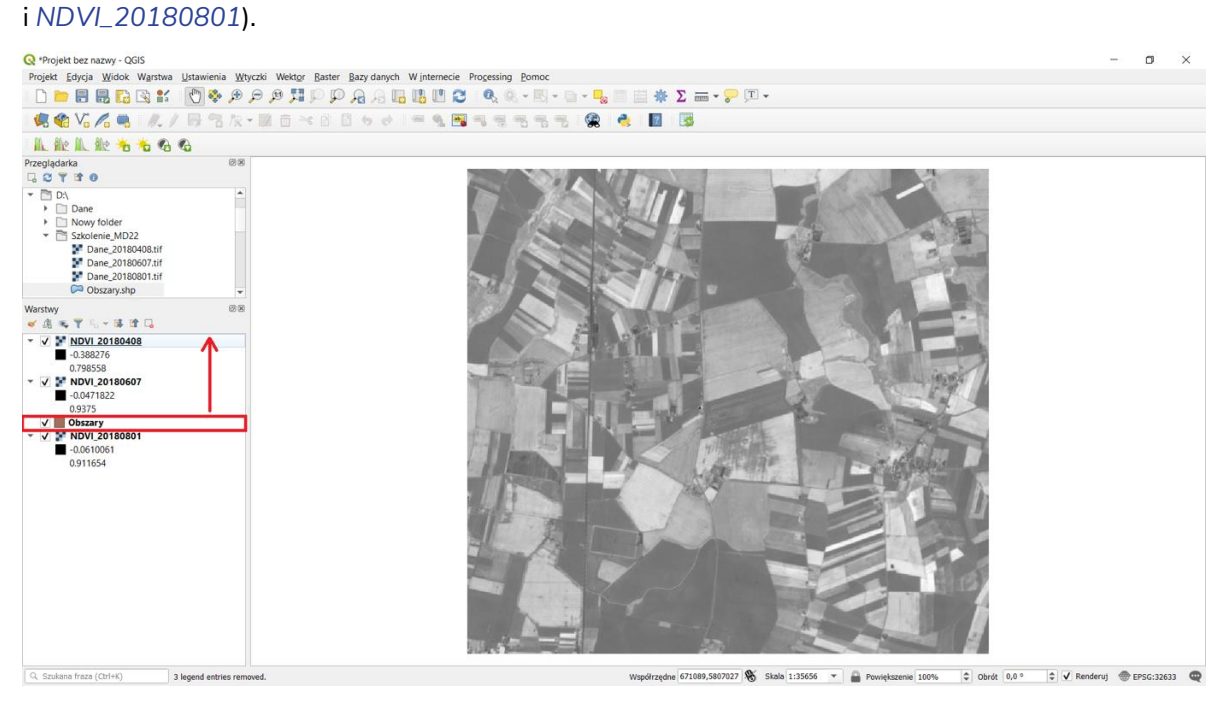

Następnie zmień sposób wyświetlania warstwy *Obszary*, tak aby był widoczny tylko obrys działki rolnej. W tym celu kliknij na warstwę *Obszary* PPM i z menu podręcznego wybierz **Właściwości**. Następnie z okna **Właściwości warstwy** wybierz zakładkę **Styl**. W polu **Wypełnienie** wybierz **Zwykłe wypełnienie**, w polu **Kolor wypełnienia** wybierz z listy rozwijanej **Przezroczyste wypełnienie**, w polu **Kolor obrysu** wybierz kolor czerwony, a w polu **Szerokość obrysu** ustaw wartość 1 mm. Na koniec wybierz **Zastosuj**, a następnie wybierz **OK**.

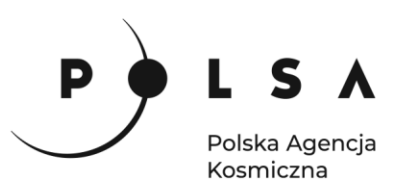

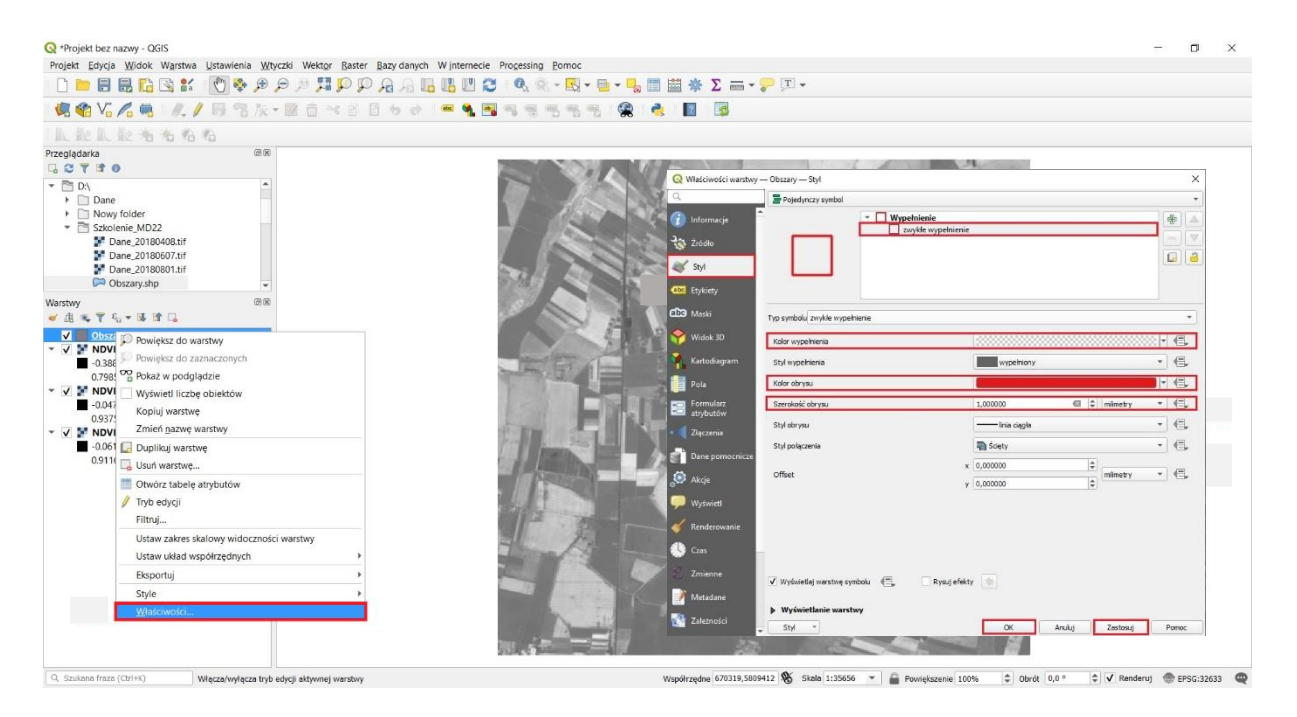

Po wykonaniu wszystkich powyżej opisanych czynności widok w polu pracy oraz polu **Warstwy** powinien być analogiczny jak na rycinie poniżej.

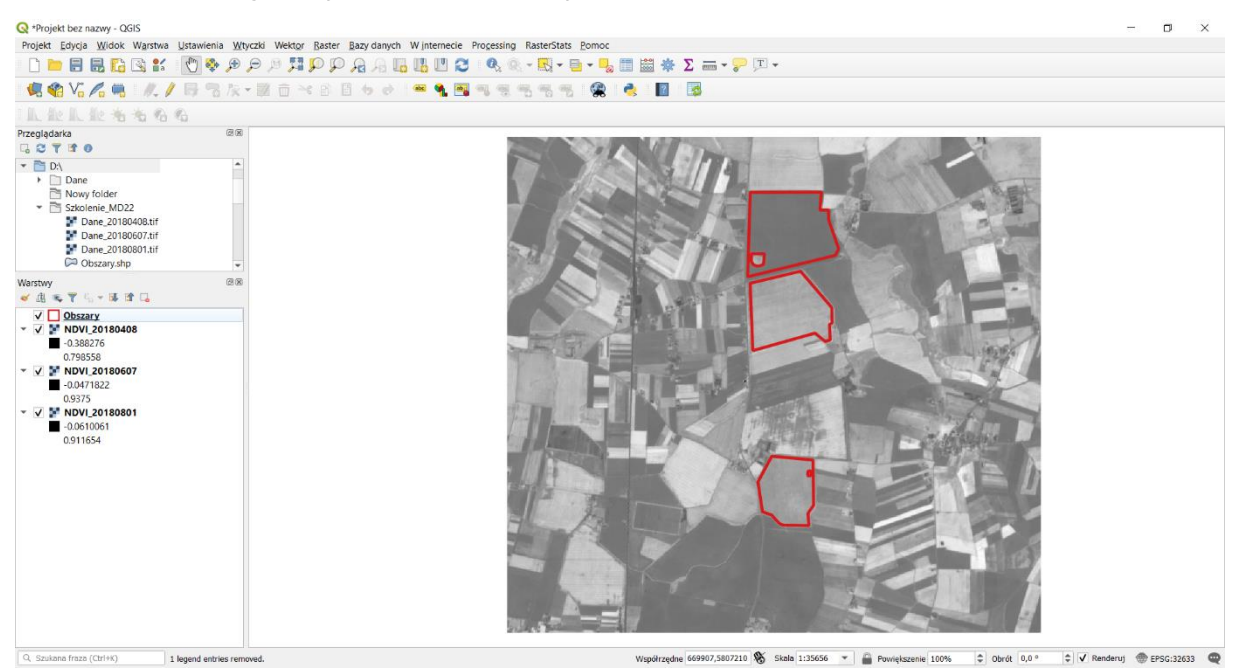

W warstwie *Obszary* poza zasięgiem przestrzennym działek rolnych znajdują się dodatkowe informacje dotyczące: rodzaju i typu uprawy, powierzchni działki oraz kodu obszaru. W celu uzyskania dostępu do tych informacji kliknij na warstwię *Obszary* w polu **Warstwy** PPM i wybierz z menu podręcznego pole **Otwórz tabelę atrybutów**. W poszczególnych wierszach tabeli atrybutów znajdują się informacje o analizowanych działkach rolnych.

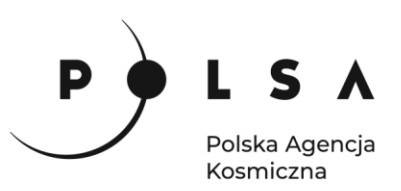

| Q *Projekt bez nazwy - QGIS                                |                                   |                       |                      |               |                                       |                                          | - c             | J ×       |
|------------------------------------------------------------|-----------------------------------|-----------------------|----------------------|---------------|---------------------------------------|------------------------------------------|-----------------|-----------|
| Projekt Edycja Widok Warstwa Ustawienia Wtyczki Wektor Bas | ster Bazy danych Winternecie Prog | essing Pomoc          |                      |               |                                       |                                          |                 |           |
| 1 C 🖿 🗟 🗟 🖸 😫 🖉 🗞 🖉 🖉 🖉 🗐 🖾 🖸                              | PAAGECO                           | R. R K - I            | a • 🔩 📰 🔛            | ÷Σ ===        | • 🗭 🗊 •                               |                                          |                 |           |
| 🤹 🎕 V: 🖍 🖷 🛛 🙏 号 🕾 / 🖃 🕾 / 🗷 🗇 ≺ 🖻                         | 1 🗄 to et 🗯 🔦 🖼 🛰                 | ***                   | 🙊 👌 I                | 2 🛃           |                                       |                                          |                 |           |
| しんにんにもももも                                                  |                                   |                       |                      |               |                                       |                                          |                 |           |
| Przeglądarka @®                                            | 2                                 | 1 107                 | A 100 m              |               |                                       | A Part                                   |                 |           |
| DA     Dane     Nowy folder                                |                                   | 1                     |                      | 79            | 111-22                                | - AND                                    |                 |           |
| <ul> <li>Szkolenie_MD22</li> </ul>                         | Q Obszary :: Liczb                | a obiektów: 3, odfilt | rowanych: 3, zaznacz | onych: 0      |                                       | - 🗆 X                                    |                 |           |
| Dane_20180408.tif Dane_20180607.tif                        | N 🖬 🖂 📾                           | 0 × 0 0 8             | 🗏 🔂 🕵 🍸 🗷 🤻          | P 18 18       | 11 H I I I                            |                                          |                 |           |
| Pane_20180801.tif                                          | 123 3d 💌 = 8                      |                       |                      |               | ✓ Alz                                 | ualizuj wszystko   Aktualizuj zaznaczone |                 |           |
| 🖓 Obszary.shp 👻                                            | Id                                | Uprawa                | Pole_ha              | Obszar        | Тур                                   |                                          |                 |           |
| Warstwy (dist                                              | 1 1                               | burak cukrowy         | 83,88163267760 A     |               | uprawa jara                           |                                          |                 |           |
|                                                            | 2 2                               | rzepak                | 68,02724178950 B     |               | uprawa ozima                          |                                          |                 |           |
| <ul> <li>V ND Powiększ do warstwy</li> </ul>               | 3 3                               | laka                  | 45,62855647960 C     |               | staly uzytek zielony                  |                                          |                 |           |
| -0.3 Provieksz do zaznaczonych                             |                                   |                       |                      |               |                                       |                                          |                 |           |
| ▼ ▼ ND Wyświeti liczbe obiektów                            |                                   |                       |                      |               |                                       |                                          |                 |           |
| -0.0 Kopiuj warstwe                                        |                                   |                       |                      |               |                                       |                                          |                 |           |
| <ul> <li>V V ND Zmień gazwę warstwy</li> </ul>             |                                   |                       |                      |               |                                       |                                          |                 |           |
| -0.0 Duplikuj warstwę                                      |                                   |                       |                      |               |                                       |                                          |                 |           |
| Usuń warstwę                                               |                                   |                       |                      |               |                                       |                                          |                 |           |
| Otwórz tabelę atrybutów                                    |                                   |                       |                      |               |                                       |                                          |                 |           |
| 🥖 Tryb edycji                                              |                                   |                       |                      |               |                                       |                                          |                 |           |
| Filtruj                                                    |                                   |                       |                      |               |                                       |                                          |                 |           |
| Ustaw zakres skalowy widoczności warstwy                   |                                   |                       |                      |               |                                       |                                          |                 |           |
| Ustaw układ współrzędnych                                  |                                   |                       |                      |               |                                       |                                          |                 |           |
| Eksportuj                                                  | T Pokaż wszystkie ob              | niekty                |                      |               |                                       |                                          |                 |           |
| Style +                                                    |                                   | -                     |                      |               |                                       |                                          |                 |           |
| Wasciwosci                                                 | 2900                              |                       |                      |               |                                       |                                          |                 |           |
| Q. Szukono frazo (Ctri+K)                                  |                                   |                       | Współ                | zędne 670357, | 5812091 🛞 Skala 1:35656 💌 🚔 Powiększe | enie 100% 🗘 Obrót 0,0 ° 🗘 🗸              | Renderuj 💮 EPSC | 3:32633 📿 |

Aby określić wartości wskaźnika NDVI dla analizowanych działek rolnych, należy przyciąć pliki zawierające wartości wskaźników NDVI (*NDVI\_20180408, NDVI\_20180607* i *NDVI\_20180801*) do warstwy *Obszary*. W tym celu wybierz **Raster** z pola zakładek, wybierz **Cięcie**, a następnie **Przytnij raster do maski**. W celu przycięcia warstwy *NDVI\_20180408*, w polu **Warstwa źródłowa** wybierz *NDVI\_20180408* natomiast w polu **Warstwa maski** wybierz *Obszary*. Aby zapisać wynik funkcji **Przytnij raster do maski** w polu **Przycięte (maska)** wybierz pole oznaczone a następnie wskaż miejsce zapisu pliku oraz nazwę pliku *NDVI\_20180408\_obszary*, na koniec wybierz pole **Zapisz** (zalecany wybór folderu to *MD\_3\_2/Wyniki*) W ostatnim etapie wybierz pole **Uruchom**.

| 🔇 *Projekt bez r                      | nazwy - QGIS                                                                                               |                                                      |                                                                                                    |                                                                                                    | – 🗆 ×                     |
|---------------------------------------|----------------------------------------------------------------------------------------------------|------------------------------------------------------|----------------------------------------------------------------------------------------------------|----------------------------------------------------------------------------------------------------|---------------------------|
| Projekt Edycja                        | Widok Warstwa Ustawienia Wtyczki Wektor Baster Bazy danych Winterneo                                       | ie Progessing RasterStats Pomoc                      |                                                                                                    |                                                                                                    |                           |
| - D 📂 🗐                               | 🚍 🌇 🗞 🐒 🕐 🐟 😥 😥 🔢 🏪 Kalkulator rastra                                                                      | 0, 🔍 - 🔣 - 🖻 - 🛼 🛅 👹 👙                               | Σ 🛲 - 🔛 🗉 -                                                                                                    |                                                                                                    |                           |
| · · · · · · · · · · · · · · · · · · · | Harmonizacja rastrów                                                                                       |                                                      |                                                                                                    |                                                                                                    |                           |
| - 🐜 📢 Vo                              | No 🔜 🛯 No 🚺 📅 🐴 Tok 👻 🛄 💜 Analiza                                                                          | , 🐂 🐃 🐃 🐃 🐨 🔜 🔛 🛛                                    | 15 C                                                                                                    |                                                                                                    |                           |
| A she M                               | 🚉 🐁 🐁 🚱 🚱                                                                                                  | •                                                    |                                                                                                    |                                                                                                    |                           |
| Przeglądarka                          | @ 🛛 Różne                                                                                                  | >                                                    |                                                                                                    |                                                                                                    |                           |
| L 2 T 3 (                             | Cięcie                                                                                                    | Przytnij raster do zasięgu                           |                                                                                                    | A CONTRACTOR                                                                                                    |                           |
| ▼ P:\                                 | <ul> <li>Konwersja</li> </ul>                                                                              | Przytnij raster do maski                             |                                                                                                    |                                                                                                    |                           |
| 🕨 🗋 Dane                              |                                                                                                    | @ Warstwice                                          |                                                                                                    |                                                                                                    |                           |
| Nowy                                  | y folder                                                                                                   |                                                      |                                                                                                    | The second second                                                                                                    |                           |
| G                                     | Przytnij raster do maski                                                                                   | ×                                                    |                                                                                                    | and the second second se |                           |
| 2                                     |                                                                                                    |                                                      |                                                                                                    |                                                                                                    |                           |
| 2                                     | Parametry Pilk 203/201                                                                                     |                                                      |                                                                                                    | CONTRACTOR SALES                                                                                                    |                           |
| <b>S</b>                              | NDVI 20180408 [EPSG:32633]                                                                                 |                                                      |                                                                                                    | and the second second se |                           |
| Warstwy                               | Wasting marki                                                                                              |                                                      | Q Zapisz plik                                                                                                    |                                                                                                    | ×                         |
| ۳ 🕫 🗓 🎽                               | Choszerv [EPSG:25833]                                                                                      | - 03 -                                               |                                                                                                    |                                                                                                    | 1                         |
| ✓ □ 0t                                | Tulio rama-moa obal-tr                                                                                     |                                                      | ← → ~ ↑                                                                                                    | niki 🗸 Ö 🔎                                                                                                    | Przeszukaj: Wyniki        |
| ✓ ✓ ▼ NI                              | źródłowy układ współrzechych foocionalnej                                                                  |                                                      |                                                                                                    |                                                                                                    |                           |
| 0.7                                   |                                                                                                    | • (6)                                                | Organizuj 👻 Nowy folder                                                                                                    |                                                                                                    |                           |
| - V F NI 🛛                            | Docelowy układ współrzędnych [opcjonalne]                                                                  |                                                      | ^                                                                                                    | Nazwa                                                                                                    | Data modyfikacji          |
| -0.                                   | EP5G:4326 - WGS 84                                                                                         | • 🍓                                                  | 🖈 Szybki dostęp                                                                                                    |                                                                                                    |                           |
| 0.9                                   | Przypisz wartość braku danych do kanałów wynikowych (opcjonalne)                                           |                                                      | Pulpit *                                                                                                    | Żadne elementy nie pasują d                                                                                                    | o kryteriów wyszukiwania. |
| • • • • • • • •                       | Brak                                                                                                    | \$                                                   | L Pobrane                                                                                                    |                                                                                                    |                           |
| 0.9                                   | Twórz kanał alfa (przezroczystości)                                                                        |                                                      | Poblate A                                                                                                    |                                                                                                    |                           |
| 6                                     | ✓ Dopasuj zasięg przycinanego rastra do zasięgu warstwy maski                                              |                                                      | Dokumenty 📌                                                                                                    |                                                                                                    |                           |
| C                                     | Zachowaj rozdzielczość rastra wejściowego                                                                  |                                                      | Cobrazy 🖈                                                                                                    |                                                                                                    |                           |
| Ţ                                     | Ustaw rozdzielczość pliku wyjściowego                                                                      |                                                      | MD-OZ-1                                                                                                    |                                                                                                    |                           |
| 5                                     | Rozdzielczość X dla pasm wyściowych (opcjonalne)                                                           |                                                      | OZ_2_RoInictwo                                                                                                    |                                                                                                    |                           |
|                                       | Brak                                                                                                    | 9                                                    | 07-2                                                                                                    |                                                                                                    |                           |
|                                       | Kozdzekczos: 1 da pasm wyjscowych [opcjonaine]                                                             |                                                      |                                                                                                    |                                                                                                    |                           |
|                                       | b Zaswanzowana nasametru                                                                                   | (m)                                                  | wyniki_temp                                                                                                    |                                                                                                    |                           |
| -                                     | Przyciete (maska)                                                                                          |                                                      | 🔷 OneDrive 🗸 🗸                                                                                                    |                                                                                                    | >                         |
|                                       | [Zapisz w plku tymczasowym]                                                                                |                                                      | The second second secon |                                                                                                    |                           |
| 5                                     | ✓ Wczytał plk wynkowy po zakończeniu                                                                       |                                                      | Nazwa pliku: NDVI_20180408_ob                                                                                                    | szary                                                                                                    | ~                         |
| F                                     | Polecenie konsoli GDAL/OGR                                                                                 |                                                      | Zapisz jako typ: TIF plików (*.tif)                                                                                                    |                                                                                                    | ~                         |
| 1                                     | gdalwarp -t_srs EPSG:4326 -of GTiff -cutline Y:/05_sakolenia/2021/PAK2/02_MD/01_Warsztaty/OZ_2_Roinctwo/MD | 0_3_2/Dane/Obszary.shp -d Obszary -crop_to_cutine C: |                                                                                                    |                                                                                                    |                           |
| Q. Szukana fr                         | users wiki µesktop (v)miki_temp (vUv)_20180-tit L1)Users/Miki/AppData/Local/Temp(processing_HS)mQR/74528   | coo2iteracceeuosteaprensayouTPUT.bf                  | 6                                                                                                    |                                                                                                    | Ð                         |
| u.                                    |                                                                                                    |                                                      |                                                                                                    |                                                                                                    |                           |
| 0                                     | 0%                                                                                                    | Anukij                                               | and a second                                                                                                    |                                                                                                    |                           |
| v                                     | Vykonaj jako przetwarzanie wsadowe                                                                         | Uruchom Zamknij Porroc                               | <ul> <li>Ukryj foldery</li> </ul>                                                                                                    | L                                                                                                    | Zapisz Anuluj             |

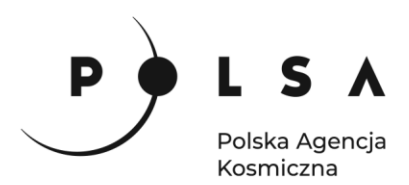

Plik wynikowy *NDVI\_20180408\_obszary* zapisał się we wskazanym folderze, a także uwidocznił się w polu **Warstwy**.

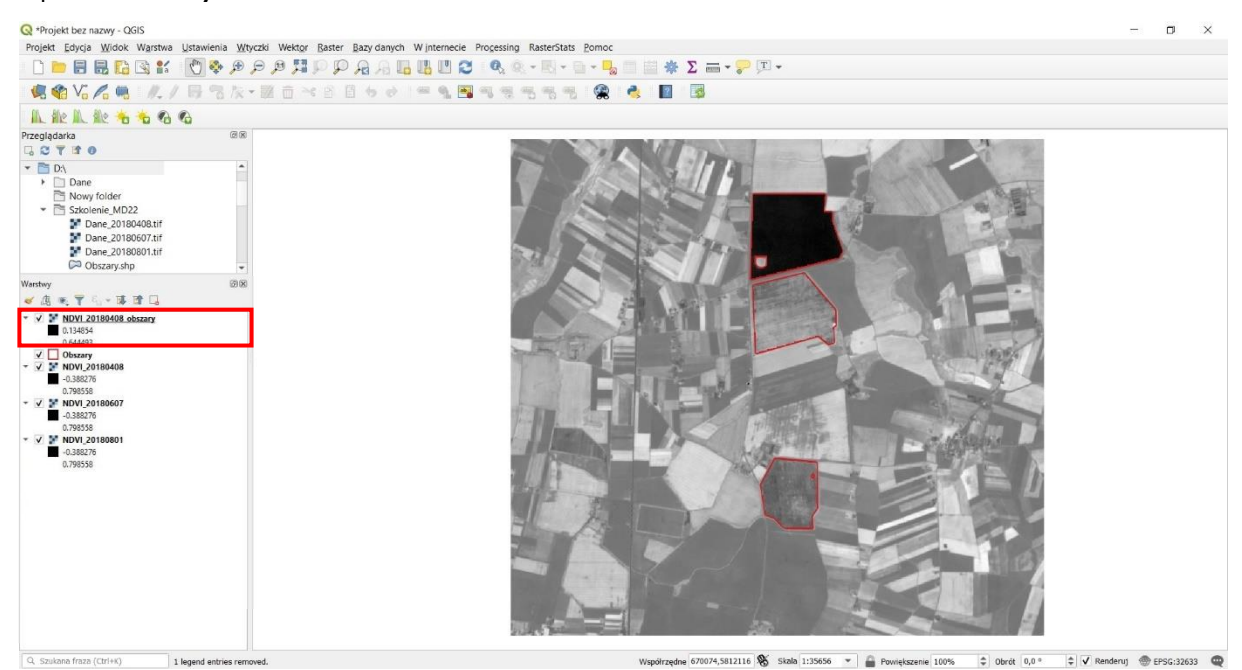

Aby zmienić sposób wyświetlania wartości wskaźników NDVI dla warstwy NDVI\_20180408\_obszary kliknij PPM w polu Warstwy na warstwę NDVI\_20180408\_obszary i z menu podręcznego wybierz pole Właściwości. W oknie Właściwości warstwy wybierz zakładkę Styl. W polu Sposób wyświetlania wybierz jako Jednokanałowy pseudokolor, w polu Paleta kolorów wybierz z listy rozwijanej Wszystkie palety kolorów i wybierz YlGn. Na koniec wybierz pole Zastosuj, a następnie pole OK.

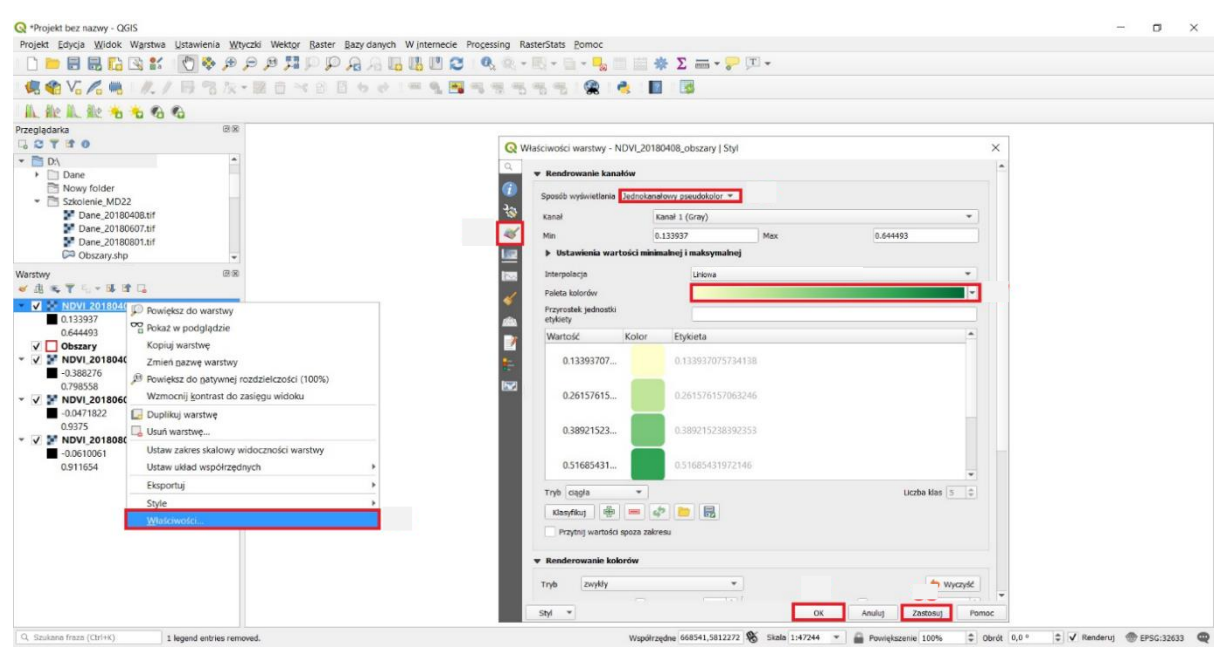

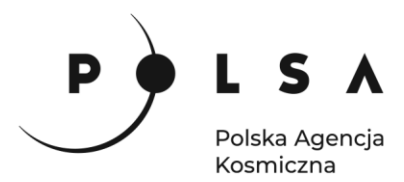

Informacje dodatkowe:

Wartości wskaźnika NDVI są najczęściej prezentowane w palecie czerwono-żółto-zielono-niebieskiej ( W niniejszym opracowaniu wykorzystano paletę zbliżoną do rzeczywistych kolorów odpowiadającym stanie roślinności (kolor zielony – roślina zielona o dobrej kondycji, kolor żółty – roślina o słabej kondycji, np. niedobór wody).

Aby sprawdzić wartość wskaźnika NDVI w poszczególnych pikselach należy wykorzystać opcję Informacje o obiekcie ( ) oraz wskazać w obszarze mapy na piksel. Wartość wskaźnika NDVI widoczna jest w panelu Wynik identyfikacji. W przypadku dodania kilku warstw (np. wartości NDVI z różnych okresów), w panelu widoczne będą wszystkie wyniki.

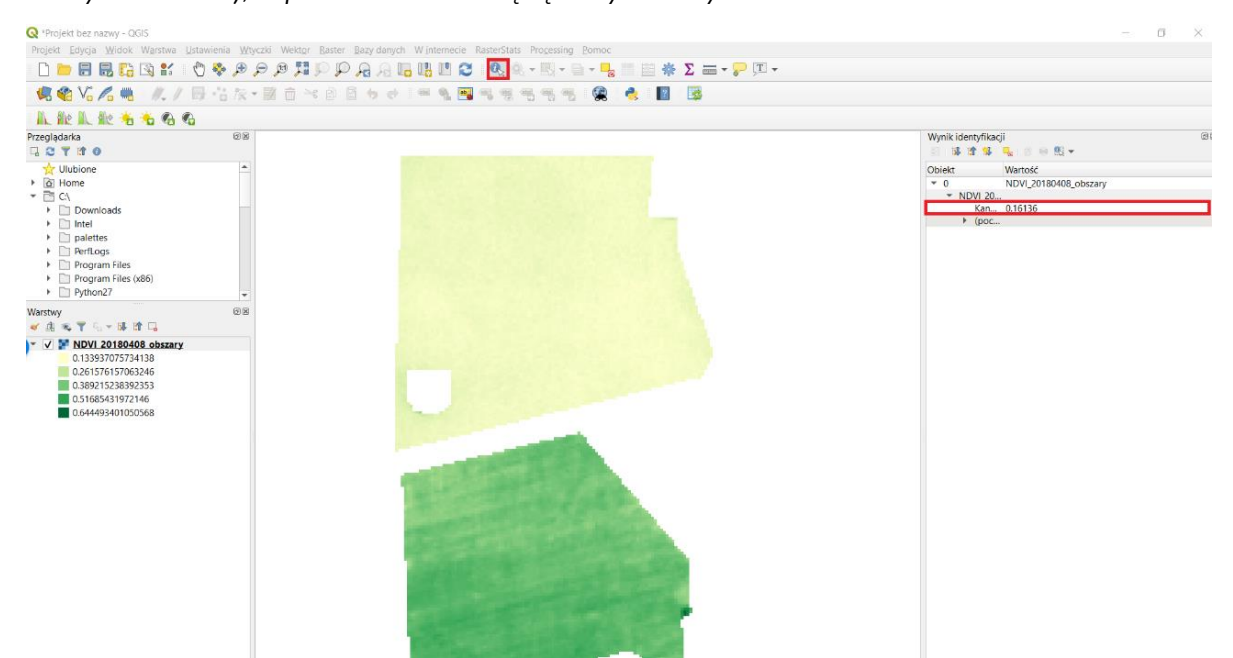

Czynności opisane w **kroku piątym** powtórz dla warstw *NDVI\_20180607* i *NDVI\_20180801*), tak aby w efekcie uzyskać dwie nowe warstwy z wartościami wskaźników NDVI dla wybranych do analizy działek rolnych. Pliki wynikowe zapisać pod następującymi nazwami *NDVI\_20180607\_obszary* i *NDVI\_20180801\_obszary*.

Wartości wskaźników NDVI dla analizowanych działek rolnych są widoczne w polu **Warstwy** odpowiednio: *NDVI\_20180408\_obszary*, *NDVI\_20180607\_obszary* i *NDVI\_20180801\_obszary*:

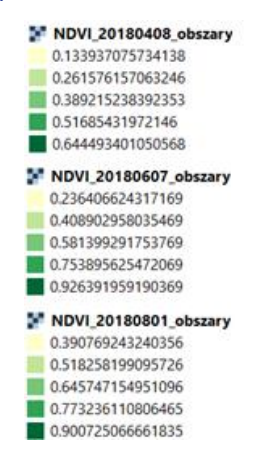

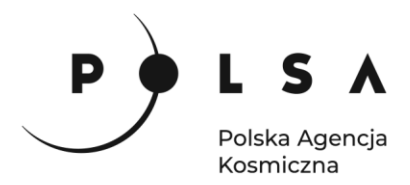

Aby wyświetlić wyniki obliczeń wartości wskaźników NDVI oddzielnie dla wybranego okresu/terminu odznacz pozostałe terminy (jak pokazano na rycinie poniżej).

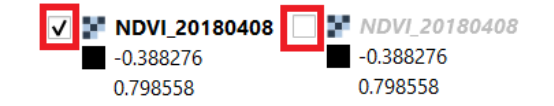

Widok analizowanych działek rolnych z obliczonymi wartościami wskaźników NDVI, zaprezentowano na rycinach poniżej.

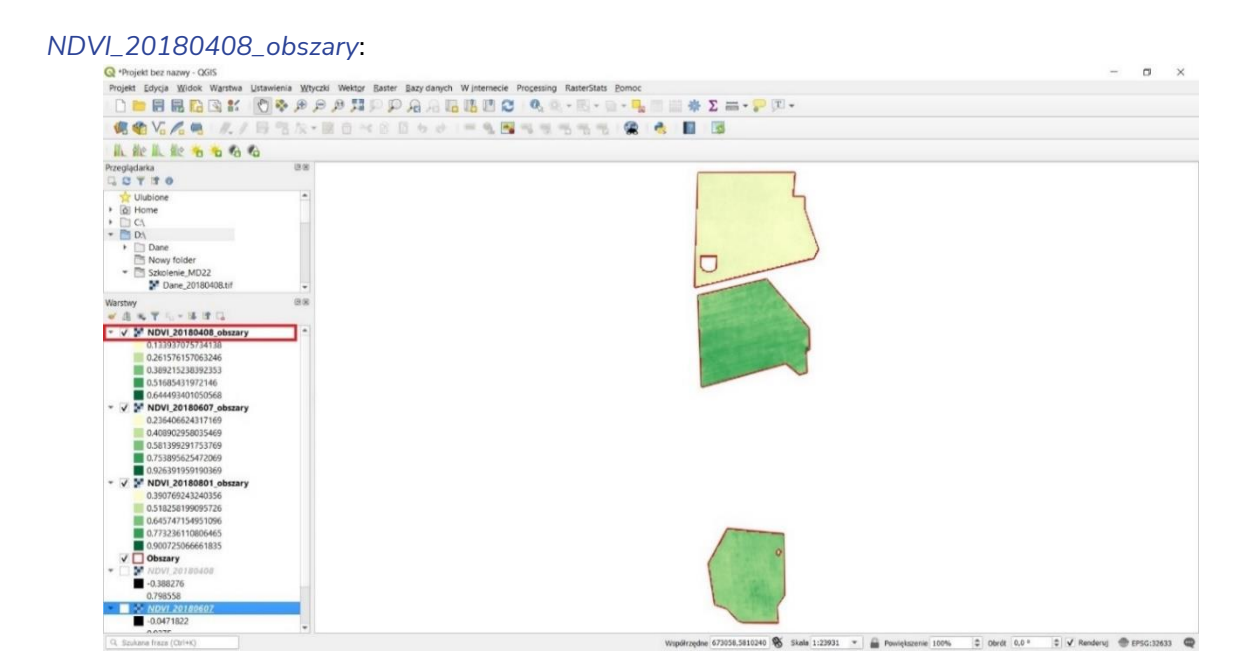

# NDVI\_20180607\_obszary:

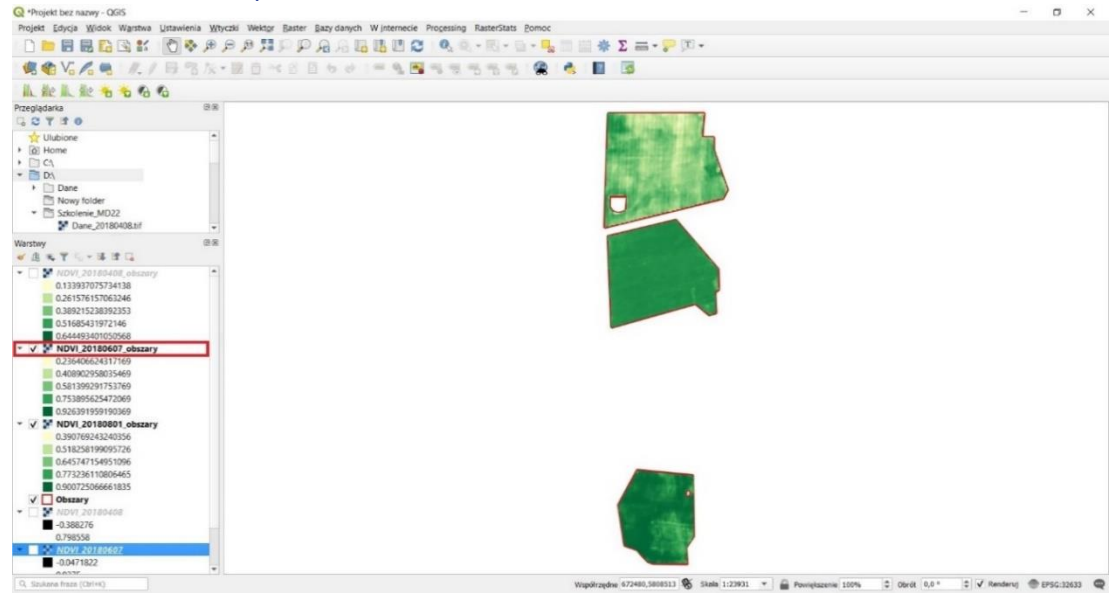

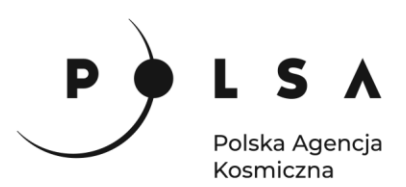

NDVI\_20180801\_obszary:

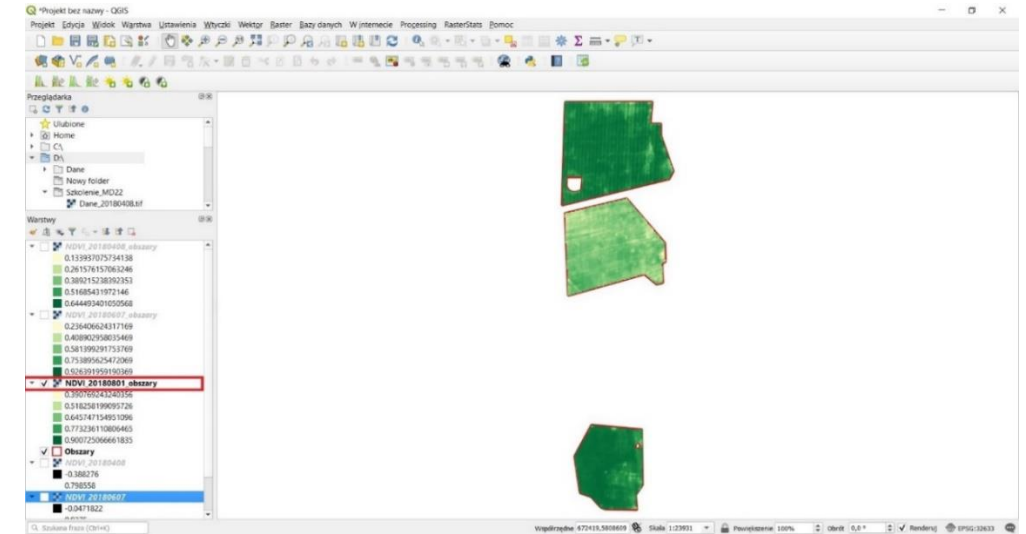

# 6. Obliczenie charakterystycznych wartości wskaźników NDVI dla analizowanych działek rolnych

Po zainstalowaniu i aktywacji wtyczki **RasterStats**, w górnej części interfejsu programu QGIS. dodana została nowa zakładka **RasterStats**. Aby rozpocząć obliczenia wybierz zakładkę **RasterStats**, a następnie pole **Compute raster statistics**. W ten sposób zostane otworzone nowe okno **RasterStats**, w którym zaznacz opcje **General stats**, następnie w polu **Raster file** wybierz plik *NDVI\_20180408*, na podstawie którego obliczone zostaną podstawowe statystyki (wartości minimalna, maksymalna, średnia, mediana, wariancja, odchylenie standardowe oraz liczba pikseli w obrębie analizowanej działki rolnej). W polu **Polygons** wybierz wartwę *Obszary*, pole **ID Field** wybierz nazwę *Uprawa*. Następnie wybierz pole **Choose output file**, w ten sposób zostanie otwarte nowe okno **Output file**. W oknie **Output file** ustaw ścieżkę zapisu pliku (zalecany jest wybór folderu to *MD\_3\_2/Wyniki*), a następnie w polu **Nazwa pliku** wpisz nazwę *Wynik\_20180408*, a następnie wybierz pole **Zapisz**. Na koniec w oknie **RasterStats** wybierz opcję **Run**.

| Q *Projekt bez nazwy - QGIS                                   |                                   |                                             |                  |                            |                                 | – 🗆 ×                               |
|---------------------------------------------------------------|-----------------------------------|---------------------------------------------|------------------|----------------------------|---------------------------------|-------------------------------------|
| Projekt Edycja Widok Warstwa Ustawienia                       | Wtyczki Wektor Baster Bazy da     | anych Winternecie Progessing RasterStats Po | moc              | _                          |                                 |                                     |
| 0 🖻 🖩 🖥 🕼 😫 🕅 🗞 🖉 🗞 🖉                                         |                                   | 🖁 🖪 📳 🔁 🔍 👰 Compute ra                      | ster statistics  | 🔤 = 🤛 🕅 =                  |                                 |                                     |
| 🧠 🏫 Vi 🔏 👘 🕖 / 🗟 🕲 /                                          | 2.國自当日日も                          | 01-1-1-1-1-1-1-1-1-1-1-1-1-1-1-1-1-1-1-     | 2 👌 🔳            | 3                          |                                 |                                     |
| 此能能能为为多多                                                      |                                   |                                             |                  |                            |                                 |                                     |
| Przeglądarka G                                                | 28                                |                                             | 0                |                            | 0                               |                                     |
| ☆ Ulubione<br>I @ Home                                        | •                                 |                                             |                  | 7                          | General stats     Histogram     | ×                                   |
| * 🛅 D:\                                                       | Q Output file                     |                                             |                  | ×                          |                                 |                                     |
| <ul> <li>Dane</li> <li>Nowy folder</li> </ul>                 | + + + ↑ ■ > T                     | en komputer > Dokumenty >                   | Przeszukaj: D    | okumenty 🔎 🛌               | Raster file                     | 7                                   |
| <ul> <li>Szkolenie_MD22</li> <li>Dane_20180408.tif</li> </ul> | Organizuj • Nowy fo               | lder                                        |                  | j= • 👩                     | Rebener                         |                                     |
| Warstwy                                                       | 3/8 STen komputer                 | Nazwa                                       | Data modyfikacji | Тур                        | CR Obszary                      | * abc Uprawa *                      |
| * B * T % - B B G                                             | Dokumenty                         | ArcGIS                                      | 09.12.2019 13:33 | Folder plików              |                                 |                                     |
| V NDVI 20180408 obszary                                       | A Munda                           | ArcGIS 10.7.1                               | 10.10.2019 12:46 | Folder plików              | Choose output file              |                                     |
| 0.133937075734138                                             | 2 muzyka                          | Flectronic Arts                             | 09.11.2019.08:49 | Folder plików              |                                 |                                     |
| 0.389215238392353                                             | J Oblekty 3D                      | GIS DataBase                                | 11.12.2019.10:11 | Folder plików              | Run Close                       | 0%                                  |
| 0.51685431972146                                              | Cbrazy                            | P HiSuite                                   | 05 11 2019 10:07 | Folder plików              |                                 |                                     |
| 0.644493401050568                                             | Pobrane                           | License Manager 2019.0                      | 08.10.2019 15:06 | Folder plików              |                                 |                                     |
| V NDVI_20180607_obszary                                       | Pulpit                            | Niestandardowe szablony pakietu Office      | 04.12.2019 20:03 | Folder plików              |                                 |                                     |
| 0.230400624317109                                             | Wideo                             | Wynik 20180408 csv                          | 12 12 2019 11:01 | Plik wartości oddzi        |                                 |                                     |
| 0.581399291753769                                             | Uindows (C)                       |                                             |                  |                            |                                 |                                     |
| 0.753895625472069                                             | 🛶 Uczelnia (D:)                   |                                             |                  |                            |                                 |                                     |
| 0.926391959190369                                             | -                                 | <                                           |                  | ,                          |                                 |                                     |
| 0.390769243240356                                             | Nazwa pliku: Wyr                  | nik_20180408.csv                            |                  | ~                          |                                 |                                     |
| 0.518258199095726                                             | Zapisz jako typ: Com              | ma-separated file(*.csv)                    |                  | ~                          |                                 |                                     |
| 0.645747154951096                                             |                                   |                                             |                  |                            |                                 |                                     |
| 0.773236110806465                                             |                                   |                                             | Zanicz           | Anului                     |                                 |                                     |
| 0.900/25066661835                                             | <ul> <li>Ukryj toldery</li> </ul> |                                             | Lapise           | Anaraj                     |                                 |                                     |
| * SNDVI 20180408                                              |                                   |                                             |                  | Contraction of the         |                                 |                                     |
| -0.388276                                                     |                                   |                                             |                  | A CONTRACTOR               |                                 |                                     |
| 0.798558                                                      |                                   |                                             |                  |                            |                                 |                                     |
| <ul> <li>NDVI_20180607</li> <li>00471032</li> </ul>           |                                   |                                             |                  |                            |                                 |                                     |
| 0.037                                                         | *                                 |                                             |                  |                            |                                 |                                     |
| O Studena france (Orlak)                                      |                                   |                                             | Micedimedia      | 476056 5812418 C Glada 1-7 | 1011 × D Doutskyrania 1000; * 0 | ands 0.0.2 A Dandarai @ cocrustan @ |

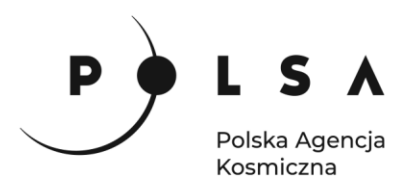

W wybranej ścieżce do zapisu wyników tj. *MD\_3\_2/Wyniki* odszukaj plik *Wyniki\_20180408.csv*. Plik ten można otworzyć wykorzystując arkusz kalkulacyjny LibreOffice Calc.

Aby otworzyć plik *Wyniki\_20180408.csv* w arkuszu kalkulacyjnym LibreOffice Calc, przejdź do zakładki **Plik > Otwórz**, w oknie dialogowym odnajdź ścieżkę zapisu pliku *MD\_3\_2/Wyniki/Wyniki\_20180408.csv* wybierz *Wyniki\_20180408.csv*.

|                              |            | V D      | -            | / 4  |      |          | a Abr |      |          | 3 7     |       |        |     |          |       |         |   |   |   |   |   |   |   |
|------------------------------|------------|----------|--------------|------|------|----------|-------|------|----------|---------|-------|--------|-----|----------|-------|---------|---|---|---|---|---|---|---|
| ry<br>(                      |            | χ 🗈      | <b>B</b> • 4 | Y P  | 5.0  | 7 - 5    |       | 12 - | 🗒 •   TJ | z↓ a    | 1 16  |        | ØΩ. | 52 V 🖺   |       | • 🖂   🖒 |   |   |   |   |   |   |   |
| irz zdalov                   | Ctri+0     | PA       | • 131 •      | 12.3 | 15.3 |          | 1 =   | * *  | • • 9    | 6 00 1  | 7 0   | 0 00 🗦 |     | • == • 🖊 | • 🛤 • |         |   |   |   |   |   |   |   |
| tnie dokumenty               |            | <u> </u> | -            |      | _    | <u> </u> | T     | * =- | 1000     | 0 0,0 1 | ZI .º | + .*X  |     |          |       |         |   |   |   |   |   |   |   |
| nii                          |            |          |              |      |      |          |       |      |          |         |       |        |     |          |       |         |   |   |   |   |   |   |   |
| ang                          |            | D        |              | E    | F    |          | G     | H    | 1        |         | J     | K      | L   | M        | N     | 0       | P | Q | R | S | T | U | V |
| orX                          |            |          |              |      |      |          |       |      |          |         |       |        |     |          |       |         |   |   |   |   |   |   |   |
| ony                          |            |          |              |      |      |          |       |      |          |         |       |        |     |          |       |         |   |   |   |   |   |   |   |
| duj pono <u>w</u> nie<br>ije |            |          |              |      |      |          |       |      |          |         |       |        |     |          |       |         |   |   |   |   |   |   |   |
| z                            | Ctrl+S     |          |              |      |      |          |       |      |          |         |       |        |     |          |       |         |   |   |   |   |   |   |   |
| zjako Ot                     | rl+Shift+S |          |              |      |      |          |       |      |          |         |       |        |     |          |       |         |   |   |   |   |   |   |   |
| z zdalny                     |            |          |              |      |      |          |       |      |          |         |       |        |     |          |       |         |   |   |   |   |   |   |   |
| sz kopię                     |            |          |              |      |      |          |       |      |          |         |       |        |     |          |       |         |   |   |   |   |   |   |   |
| z <u>w</u> szystko           |            |          |              |      |      |          |       |      |          |         |       |        |     |          |       |         |   |   |   |   |   |   |   |
| ortuj                        |            |          |              |      |      |          |       |      |          |         |       |        |     |          |       |         |   |   |   |   |   |   |   |
| ortuj jako PDF               | 1          |          |              |      |      |          |       |      |          |         |       |        |     |          |       |         |   |   |   |   |   |   |   |
| ij                           | · ·        |          |              |      |      |          |       |      |          |         |       |        |     |          |       |         |   |   |   |   |   |   |   |
| ląd w przeglądarce inte      | ernetowej  |          |              |      |      |          |       |      |          |         |       |        |     |          |       |         |   |   |   |   |   |   |   |
| ląd wydruk <u>u</u> Ctr      | I+Shift+O  |          |              |      |      |          |       |      |          |         |       |        |     |          |       |         |   |   |   |   |   |   |   |
| uj                           | Ctrl+P     |          |              |      |      |          |       |      |          |         |       |        |     |          |       |         |   |   |   |   |   |   |   |
| wienia drukarki              |            |          |              |      |      |          |       |      |          |         |       |        |     |          |       |         |   |   |   |   |   |   |   |
| lejwości                     |            |          |              |      |      |          |       |      |          |         |       |        |     |          |       |         |   |   |   |   |   |   |   |
| pisy cyfrowe                 |            |          |              |      |      |          |       |      |          |         |       |        |     |          |       |         |   |   |   |   |   |   |   |
| knii LibreOffice             | Ctrl+O     |          |              |      |      |          |       |      |          |         |       |        |     |          |       |         |   |   |   |   |   |   |   |
|                              |            |          |              |      |      |          |       |      |          |         |       |        |     |          |       |         |   |   |   |   |   |   |   |
|                              |            |          |              |      |      |          |       |      |          |         |       |        |     |          |       |         |   |   |   |   |   |   |   |
|                              |            |          |              |      |      |          |       |      |          |         |       |        |     |          |       |         |   |   |   |   |   |   |   |
|                              |            |          |              |      |      |          |       |      |          |         |       |        |     |          |       |         |   |   |   |   |   |   |   |
|                              |            |          |              |      |      |          |       |      |          |         |       |        |     |          |       |         |   |   |   |   |   |   |   |
|                              |            |          |              |      |      |          |       |      |          |         |       |        |     |          |       |         |   |   |   |   |   |   |   |
|                              |            |          |              |      |      |          |       |      |          |         |       |        |     |          |       |         |   |   |   |   |   |   |   |
|                              |            |          |              |      |      |          |       |      |          |         |       |        |     |          |       |         |   |   |   |   |   |   |   |
|                              |            |          |              |      |      |          |       |      |          |         |       |        |     |          |       |         |   |   |   |   |   |   |   |
|                              |            |          |              |      |      |          |       |      |          |         |       |        |     |          |       |         |   |   |   |   |   |   |   |
|                              |            |          |              |      |      |          |       |      |          |         |       |        |     |          |       |         |   |   |   |   |   |   |   |
|                              |            |          |              |      |      |          |       |      |          |         |       |        |     |          |       |         |   |   |   |   |   |   |   |
|                              |            |          |              |      |      |          |       |      |          |         |       |        |     |          |       |         |   |   |   |   |   |   |   |
|                              |            |          |              |      |      |          |       |      |          |         |       |        |     |          |       |         |   |   |   |   |   |   |   |

W oknie dialogowym "Importuj tekst" w części **Opcje separatora** wybierz rozdzielony oraz zaznacz **Przecinek** a następnie kliknij **Ok**.

| lmportuj tekst - [Wy      | niki_20180408.csv]   |                       |                                  | ×                 |
|---------------------------|----------------------|-----------------------|----------------------------------|-------------------|
| Importuj                  |                      |                       |                                  |                   |
| Zest <u>a</u> w znaków:   | Europa Zachodnia     | (Windows-1            | 252/WinLatin 1) 🗸 🗸              | ŕ                 |
| Język:                    | Domyślny - Polski    |                       | ~                                | ·                 |
| Od <u>w</u> iersza:       | 1 ≑                  |                       |                                  |                   |
| Opcje separatora          |                      |                       |                                  |                   |
| ○ <u>S</u> tała szerokość | ŧ                    | ) <u>R</u> o:         | zdzielony                        |                   |
|                           | ✓ Prze <u>c</u> inek | Śr <u>e</u> dnik      | ] S <u>p</u> acja 🔲 <u>I</u> nny |                   |
| Scal separate             | ory 🗌                | Spa <u>c</u> je wiodą | ce Ogranicznik ci                | a <u>gu</u> : " ~ |
| Inne opcie                |                      |                       |                                  |                   |
| Formatui pola             | w cudzysłowie iako   | tekst 🗌 Ide           | entvfikui liczby specialne       |                   |
| <u> </u>                  | ,,,,                 |                       |                                  |                   |
| rola                      |                      |                       |                                  |                   |
| Typ kolumny:              | $\sim$               |                       |                                  |                   |
| Standardowe               | Standardowe          | Standardow            | Standardowe                      | Standar \land     |
| 1 Zone ID                 | Mean                 | Median                | Standard deviation               | Varian            |
| 2 burak cukro             | Wy 0.1892817         | 0.1643082             | 0.08485832                       | 0.0072            |
| 3 I Zepak                 | 0.34620586           | 0.41776               | 0.057868026                      | 0.0075            |
|                           |                      |                       |                                  | ~                 |
| <                         |                      |                       |                                  | >                 |
| Po <u>m</u> oc            |                      |                       | <u>O</u> K                       | <u>A</u> nuluj    |

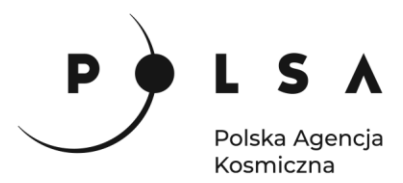

Poniżej przedstawiono charakterystyczne wartości wskaźnika NDVI, dla analizowanych działek rolnych (dla każdej działki rolnej obliczono wartości: średnią, medianę, odchylenie standardowe, minimum, maksimum i liczbę pikseli zlokalizowanych w obrębie działki).

| N REF | Vyniki_20180408.csv - LibreOf | fice Calc<br>Format Style Ark | ust Date Nated                  | tria Okoo Pomoc    |              |               |             |                           |               |   |                    | -                         |        | ×    |
|-------|-------------------------------|-------------------------------|---------------------------------|--------------------|--------------|---------------|-------------|---------------------------|---------------|---|--------------------|---------------------------|--------|------|
| 16    | ∮ • 🚎 • 💾 •   🗊               |                               | 🚡 🖺 • 🖌 .                       | A   ->   A A       | 🏢 • 🛄 •   îl | aj↓ Zj↓ 🍞   🍱 | μ 🖾 Ω ·     | 🙊 🖵 🗋 i 📰 🖬 • 🚍 i d       | 3             |   |                    |                           |        |      |
| Lit   | peration Sans 💙 10 🗸          | GKP                           | <u>≡</u>  • <u>∧</u> • <u>A</u> | 1 1 1 1 1 1 1      | * ≛ 🗔 • %    | 0,0 🔽 1,04 ,0 | Q   🗄 🖆   🖽 | • 📰 • 🔼 •   🎼 •           |               |   |                    |                           |        |      |
| P35   | ~ <b>f</b> x Σ                | • =                           |                                 |                    |              |               |             |                           |               |   |                    |                           | •      |      |
|       | A                             | В                             | с                               | D                  | E            | F             | G           | н                         | 1             | J | K                  | L                         | MA     |      |
| 1     | Zone ID                       | Mean                          | Median                          | Standard deviation | Variance     | Minimum       | Maximum     | Median absolute deviation | n pixel count |   |                    |                           |        |      |
| 2     | burak cukrowy                 | 0.1892817                     | 0.1643082                       | 0.08485832         | 0.0072009345 | 0.13153961    | 0.65455043  | 0.008960813283920288      | 11220         |   |                    |                           |        | A    |
| 3     | rzepak                        | 0.39677966                    | 0.41776                         | 0.08701194         | 0.0075710774 | 0.14401719    | 0.66889995  | 0.037245169281959534      | 9504          |   |                    |                           |        | -    |
| 4     | laka                          | 0.34620586                    | 0.3521083                       | 0.057868026        | 0.0033487084 | 0.03409992    | 0.65548605  | 0.01812891662120819       | 5628          |   |                    |                           |        |      |
| 5     |                               |                               |                                 |                    |              |               |             |                           |               |   |                    |                           |        |      |
| 6     |                               |                               |                                 |                    |              |               |             |                           |               |   |                    |                           |        | fx   |
| 7     |                               |                               |                                 |                    |              |               |             |                           |               |   |                    |                           |        |      |
| 8     |                               |                               |                                 |                    |              |               |             |                           |               |   |                    |                           |        |      |
| 9     |                               |                               |                                 |                    |              |               |             |                           |               |   |                    |                           |        |      |
| 10    |                               |                               |                                 |                    |              |               |             |                           |               |   |                    |                           |        |      |
| 11    |                               |                               |                                 |                    |              |               |             |                           |               |   |                    |                           |        |      |
| 12    |                               |                               |                                 |                    |              |               |             |                           |               |   |                    |                           |        |      |
| 13    |                               |                               |                                 |                    |              |               |             |                           |               |   |                    |                           |        |      |
| 14    |                               |                               |                                 |                    |              |               |             |                           |               |   |                    |                           | - 1    | 1    |
| 15    |                               |                               |                                 |                    |              |               |             |                           |               |   |                    |                           |        |      |
| 16    |                               |                               |                                 |                    |              |               |             |                           |               |   |                    |                           |        |      |
| 1/    |                               |                               |                                 |                    |              |               |             |                           |               |   |                    |                           |        |      |
| 18    |                               |                               |                                 |                    |              |               |             |                           |               |   |                    |                           |        |      |
| 19    |                               |                               |                                 |                    |              |               |             |                           |               |   |                    |                           |        |      |
| 20    |                               |                               |                                 |                    |              |               |             |                           |               |   |                    |                           |        |      |
| 27    |                               |                               |                                 |                    |              |               |             |                           |               |   |                    |                           |        |      |
| 22    |                               |                               |                                 |                    |              |               |             |                           |               |   |                    |                           |        |      |
| 24    |                               |                               |                                 |                    |              |               |             |                           |               |   |                    |                           |        |      |
| 25    |                               |                               |                                 |                    |              |               |             |                           |               |   |                    |                           |        |      |
| 26    |                               |                               |                                 |                    |              |               |             |                           |               |   |                    |                           |        |      |
| 27    |                               |                               |                                 |                    |              |               |             |                           |               |   |                    |                           |        |      |
| 28    |                               |                               |                                 |                    |              |               |             |                           |               |   |                    |                           |        |      |
| 29    |                               |                               |                                 |                    |              |               |             |                           |               |   |                    |                           |        |      |
| 30    |                               |                               |                                 |                    |              |               |             |                           |               |   | Activa             | te Windows                |        |      |
| <     | 1                             | 1                             | 1                               | 1                  | 1            |               |             |                           |               |   | Go to Si           | Ittings to activate Windo | °∾s⇒∎Č |      |
| - 14  | < ► ► + Wyniki                | 20180408                      |                                 |                    |              |               |             |                           |               |   |                    |                           |        |      |
| Ark   | usz 1 z 1                     |                               |                                 |                    | Dom          | yślnie        |             | Polski                    | -I 0          | 4 | Srednia: ; Suma: 0 | +                         | ++     | 160% |

W celu obliczenia charakterystycznych wartości wskaźników NDVI dla pozostałych okresów powtórz czynności dla warstw NDVI\_20180607\_obszary i NDVI\_20180801\_obszary. W wyniku tych działań utworzone zostaną dwa pliki z wartościami podstawowych statystyk. Pliki zapisz stosując odpowiednio następujące nazwy Wyniki\_20180607 i Wyniki\_20180801.

Na koniec należy zapisać wszystkie dotychczasowe wyniki. W tym celu wybierz zakładkę Projekt, a następnie pole Zapisz jako.... W otwartym oknie Zapisz projekt jako... ustal lokalizację zapisu MD\_3\_2/Wyniki, a w polu Nazwa pliku wpisz nazwę Projekt\_MD32.

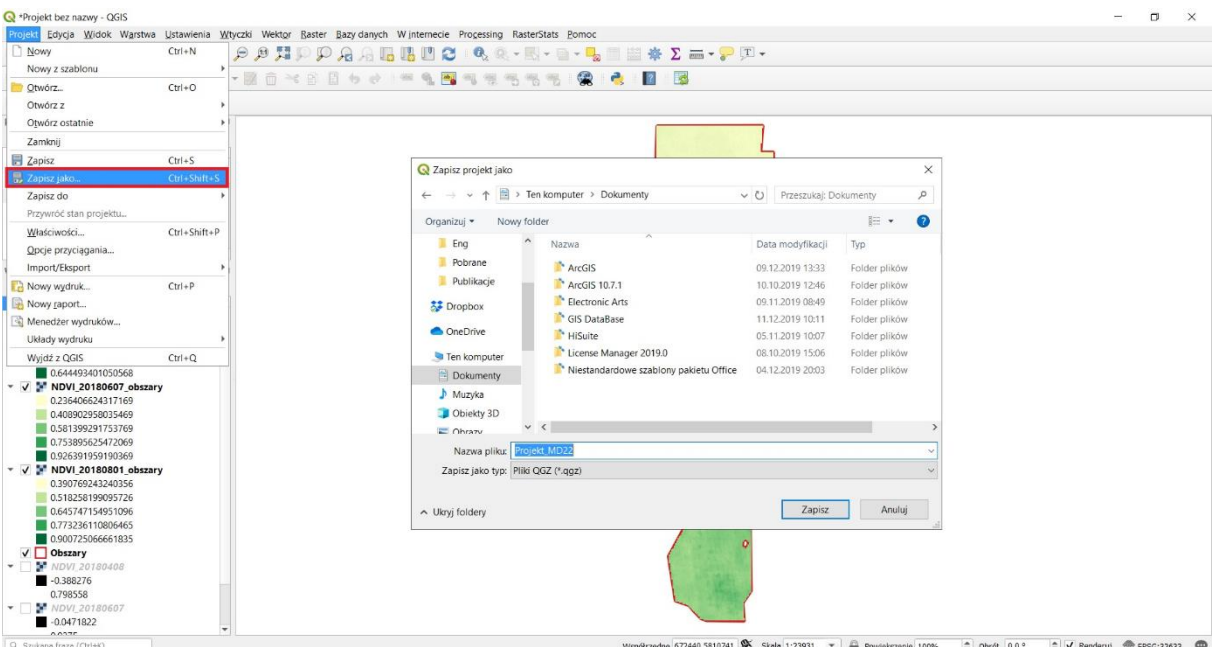

Współrzędne 672440,5810741 🛞 Skala 1:23931 👻 🚔 Powiększenie 100% 🗘 Obrót 0,0 ° 🗘 🗸 Renderuj 💮 EPSG:32633 🥨

18

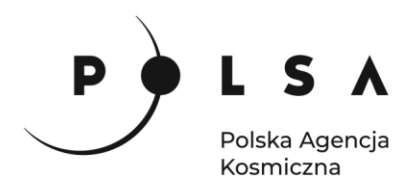

W programie LibreOffice Calc otwórz pozostałe pliki CSV. Kiedy już wszystkie trzy pliki zostały otwarte (*Wyniki\_20180408.csv*, *Wyniki\_20180607* i *Wyniki\_20180801*) skopiuj wartości średnie (ang. *mean*) dla wszystkich trzech upraw ze wszystkich trzech zobrazowań NDVI do jednego arkusza (jak poniżej) aby móc przeprowadzić dalsze analizy. Ważne: separatory dziesiętne należy zamienić na przecinki.

| 🔞 Be         | z tytułu 1 - O             | penOffice Calc               | :                                    |                             |             |                    |         |             |
|--------------|----------------------------|------------------------------|--------------------------------------|-----------------------------|-------------|--------------------|---------|-------------|
| <u>P</u> lik | <u>E</u> dytuj <u>W</u> id | ok W <u>s</u> taw <u>F</u> o | ormat <u>N</u> arzędzia <u>D</u> ane | <u>O</u> kno Po <u>m</u> oc |             |                    |         |             |
| 1            | - 😕 - 🔒                    | 🗠   🕑   🚦                    | 🗟 🖴 🖎   🎋 👟   ≽                      | < 🖶 🛍 • 🛷   🏷               | • @ •   🚳 🛃 | 🛃   🏙 🤣            | # 🤌 🖻   | ₿ 🔍 🕜 🖕     |
| 90           | Arial                      |                              | ✓ 10 ✓ G                             | <u>κ</u> <u>Ρ</u> ⊨ ≡ ≡     | ■ 📰   鳥 %   | 800. 000. <b>%</b> | € €   🗆 | • 🖄 • 🔺 • 📮 |
| H7           |                            | ✓ <i>f</i> x ∑               |                                      |                             |             |                    |         |             |
|              | А                          | B                            | С                                    | D                           | E           | F                  | G       | Н           |
| 1            |                            |                              |                                      |                             | 1           |                    |         |             |
| 2            |                            |                              |                                      |                             |             |                    |         |             |
| 3            |                            |                              | burak cukrowy                        | rzepak                      | łąka        |                    |         |             |
| 4            |                            | 08.04                        | 0,1892817                            | 0,39677966                  | 0,34620586  |                    |         |             |
| 5            |                            | 07.06                        | 0,5801055                            | 0,77657527                  | 0,835724    |                    |         |             |
| 6            |                            | 01.08                        | 0.80245084                           | 0.6291224                   | 0,79513896  |                    |         |             |
| 7            |                            |                              | ,                                    | ,                           | ,           |                    |         |             |
| 8            |                            |                              |                                      |                             |             |                    |         |             |
| 9            |                            |                              |                                      |                             |             |                    |         |             |
| 10           |                            |                              |                                      |                             |             |                    |         |             |
| 11           |                            |                              |                                      |                             |             |                    |         |             |
| 12           |                            |                              |                                      |                             |             |                    |         |             |
| 13           |                            |                              |                                      |                             |             |                    |         |             |
| 14           |                            |                              |                                      |                             |             |                    |         |             |
| 15           |                            |                              |                                      |                             |             |                    |         |             |

Kiedy wszystkie statystyki znajdą się w jednym arkuszu, zaznacz wszystkie komórki zawierające dane, a następnie utwórz wykres wybierając z paska zadań **Wstaw > Wykres**. W oknie **Kreator wykresu** w polu **Wybierz typ wykresu** kliknij **Liniowy** oraz wybierz podtyp **Punkty i linie**, a następnie kliknij **Dalej**.

| 🗃 Be | z tytułu 1 - Ope             | enOffice Calc |                                    | _              |            |                |         |        |                 |          |                       |           |           | - ć    | ×   |
|------|------------------------------|---------------|------------------------------------|----------------|------------|----------------|---------|--------|-----------------|----------|-----------------------|-----------|-----------|--------|-----|
| Plik | <u>E</u> dytuj <u>W</u> idok | Wstaw Forn    | nat <u>N</u> arzędzia <u>O</u> kno | Po <u>m</u> oc |            |                |         |        |                 |          |                       |           |           |        |     |
| Ê    | • 🔰 • 🔚                      | 👒   🗟 🚢       | X 🖥 💼 1 9 C                        |                |            |                |         |        |                 |          |                       |           |           |        |     |
| :    |                              |               | ✓ Formatuj wybór                   |                | t 🔐 🔒      |                |         |        |                 |          |                       |           |           |        |     |
|      | A                            | В             | С                                  | D              | E          | F              | G       | н      | 1               | J        | К                     | L         | M         | N      | 0 ^ |
| 1    |                              |               |                                    |                |            |                |         |        |                 |          |                       |           |           |        |     |
| 2    |                              |               |                                    |                |            | -              |         |        |                 |          |                       |           |           |        | _   |
| 3    |                              |               | burak cukrowy                      | rzepak         | łąka       | Kreator wykre  | sów     |        |                 |          |                       |           |           |        | ×   |
| 4    |                              | 08.04         | 0,1892817                          | 0,39677966     | 0,34620586 |                |         |        |                 |          |                       |           |           |        |     |
| 5    |                              | 07.06         | 0,5801055                          | 0,77657527     | 0,835724   | Kroki          |         | Wybie  | erz typ wykresu | 1        |                       |           |           |        |     |
| 6    |                              | 01.08         | 0.80245084                         | 0.6291224      | 0.79513896 |                | -       | 💼 к    | olumnowy        |          |                       |           |           |        |     |
| 7    |                              |               |                                    |                |            | 1. Typ wykres  | iu i    | 🖶 SI   | łupkowy         |          | · · · .               | $\sim$    |           |        |     |
| 8    |                              |               |                                    |                |            | 2. Zakres dan  | ych     | 🥭 к    | ołowy           |          | · · . ·               | $\sim$    |           |        |     |
| 9    |                              |               |                                    |                |            | 3. Seria danyo | ch      | 🔛 🖌    | /arstwowy       |          |                       |           |           |        |     |
| 10   |                              |               |                                    |                |            | 4. Elementy v  | vykresu | - K L  | iniowy          |          |                       | Punkt     | y i linie |        |     |
| 11   |                              |               |                                    |                |            |                |         | 62 P   | unktowy (XY)    |          |                       |           |           |        |     |
| 12   |                              |               |                                    |                |            |                |         | 5 D    | ymek            |          | <u>Kumuluj seri</u> ę |           |           |        | _   |
| 13   |                              |               |                                    |                |            |                |         | Dig Si | iatkowy         |          | <u>Na wierzch</u>     | iu        |           |        | -   |
| 14   |                              |               |                                    |                |            | -              |         | iii G  | iełdowy         |          | <u>Procent</u>        |           |           |        | _   |
| 16   |                              |               |                                    |                |            |                |         | Kal K  | oiumnowo-lini   | owy      | Wyoładź linie         | Właściwoś | ici       |        |     |
| 17   |                              |               |                                    |                |            |                |         |        |                 |          |                       |           |           |        |     |
| 18   |                              |               |                                    |                |            | 1              |         |        |                 |          |                       |           |           |        |     |
| 19   |                              |               |                                    |                |            |                |         |        |                 |          |                       |           |           |        |     |
| 20   |                              |               |                                    |                |            | Pom            | oc      |        | < <             | < Wstecz | Dalei >>              | 1         | Jtwórz    | Anului |     |
| 21   |                              |               |                                    |                |            |                |         |        |                 |          |                       |           |           |        |     |
| 22   |                              |               |                                    |                |            |                |         |        |                 |          |                       |           |           |        |     |
| 23   |                              |               |                                    |                |            |                |         |        |                 |          |                       |           |           |        |     |

Otrzymamy wykres w domyślnym formatowaniu.

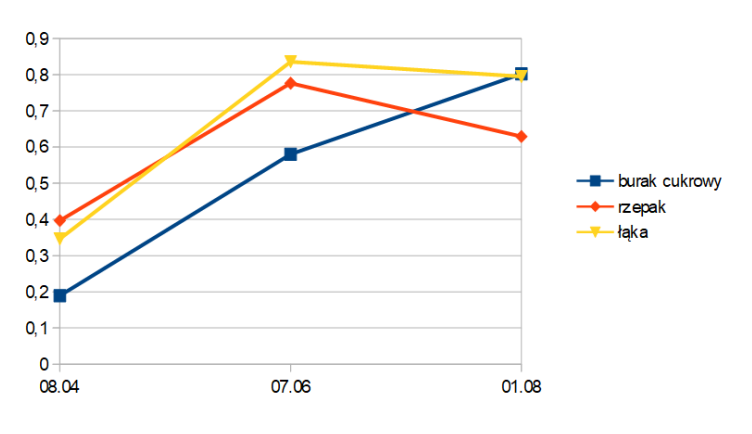

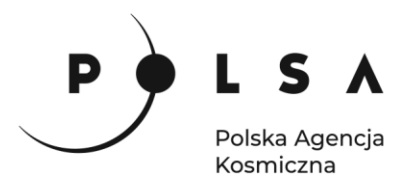

Klikając dwukrotnie PPM na poszczególne elementy wykresu można zmienić formatowanie, ustalić zakres podziałki i dodać opisy osi.

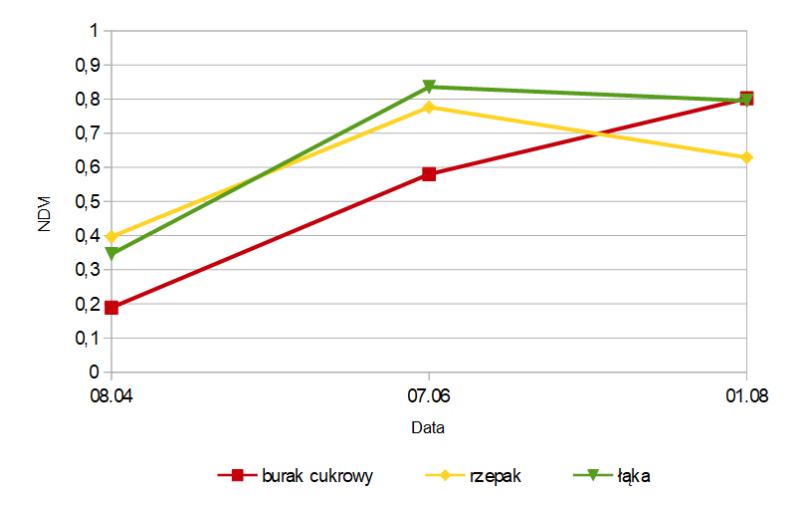

#### Interpretacja wyników:

Przeprowadzona analiza wskaźnika NDVI wykazała, że obszary rolne o różnych typach użytkowania w trzech okresach fenologicznych charakteryzują się zmiennością wartości NDVI. Najniższe średnie wartości NDVI dla wszystkich typów upraw zaobserwowano w kwietniu. W kwietniu najwyższe średnie wartości zostały zaobserwowane dla uprawy rzepaku ozimego oraz trwałych użytków zielonych (łąka), natomiast najniższe wartości dla uprawy buraków cukrowych. W kwietniu działki, na których występują uprawy rzepaku ozimego oraz użytki zielone są zazielenione, natomiast w przypadku buraków cukrowych, których siew przypada na trzecią dekadę marca lub początek kwietnia, rośliny znajdują się w fazie wschodu. W czerwcu wartości NDVI dla wszystkich analizowanych upraw wzrosły w stosunku do tych, które występowały w kwietniu. W czerwcu najniższe wartości zaobserwowano dla uprawy buraków cukrowych (faza rozwoju liści), natomiast najwyższe w przypadku upraw rzepaku oraz trwałych użytków zielonych (maksymalna faza rozwoju). W sierpniu średnie wartości NDVI dla trwałych użytków zielonych utrzymywały się na podobnym poziomie, natomiast w przypadku uprawy rzepaku, wartość średnia wskaźnika NDVI obniżyła się (faza zamierania roślin). Analiza uprawy buraków cukrowych wykazała, że średnia wartość NDVI wzrosła, osiągając maksymalną wartość (faza rozwoju rozet – zakrywanie międzyrzędzi).

#### Informacje dodatkowe:

W niniejszym scenariuszu przedstawiono sposób obliczania i analizy wskaźnika NDVI, który jest najczęściej wykorzystywanym wskaźnikiem wegetacji w badaniach naukowych i w praktyce.

W analogiczny sposób jak zaprezentowano w scenariuszu można obliczyć inne wskaźniki roślinności, które wykorzystywane są w rolnictwie do oceny ilościowej i jakościowej stanu upraw. Do innych wskaźników roślinności należy m.in. Normalized Difference Water Index (NDWI) oraz Normal Deviation Index of the Red Edge (NDRE), których sposób obliczania dla zobrazowań Sentinel-2 przedstawiono poniżej:

$$NDWI = \frac{B8 - B12}{B8 + B12}$$
  $NDRE = \frac{B6 - B5}{B6 + B5}$ 

Opis sposobu obliczania innych wskaźników roślinności wraz z omówieniem ich zastosowania można znaleźć w literaturze, a w przypadku satelitów Sentinel-2 na stronie <u>https://www.sentinel-hub.com</u>